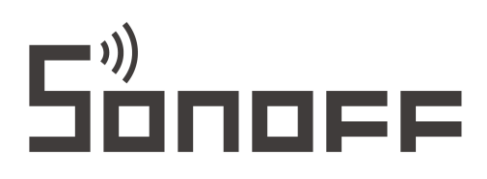

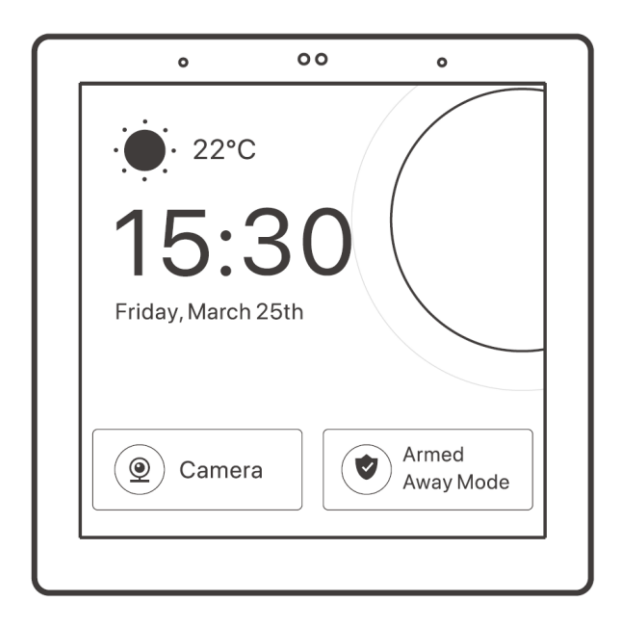

# **NSPanel Pro**

User Manual • Uživatelský manuál • Užívateľský manuál • Használati utasítás • Benutzerhandbuch English3 - 12Čeština13 - 22Slovenčina23 - 32Magyar33 - 42Deutsch43 - 52

Dear customer,

Thank you for purchasing our product. Please read the following instructions carefully before first use and keep this user manual for future reference. Pay particular attention to the safety instructions. If you have any questions or comments about the device, please contact the customer line.

|            | www.alza.co.uk/kontakt                                                    |
|------------|---------------------------------------------------------------------------|
| $\bigcirc$ | +44 (0)203 514 4411                                                       |
| Importer   | Alza.cz a.s., Jankovcova 1522/53, Holešovice, 170 00 Praha 7, www.alza.cz |

## **Product Introduction**

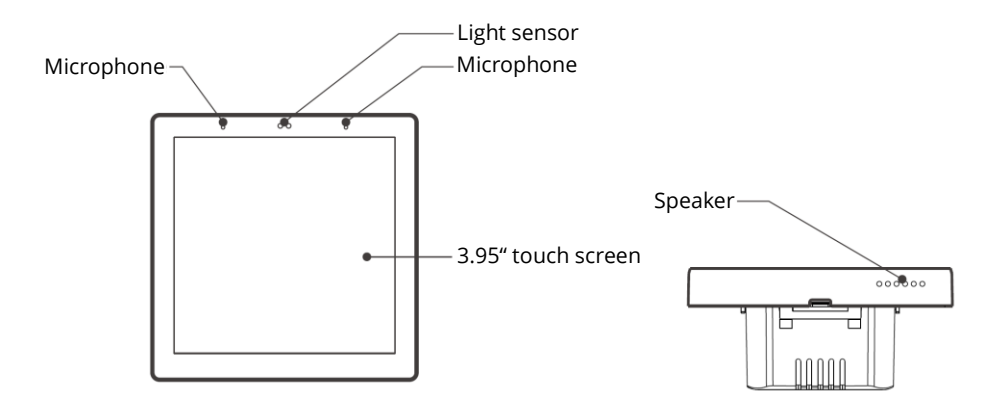

**Note**: The device weight is less than 1 kilogramme. The installation height of less than 2 metres is recommended.

### Features

NSPanel Pro is a smart scene control panel integrating touch screen, Zigbee hub and smart security features. You can control your devices by adding them as widgets on the panel, add various Zigbee sub-devices through the built-in Zigbee gateway, set three security modes to guard your home or view the live view through an added camera.

| 1               |   |   |
|-----------------|---|---|
| (н              | u | b |
| $\overline{\ }$ |   | ノ |

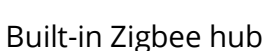

Smart home

control

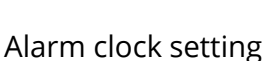

Smart scenes

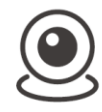

View camera live

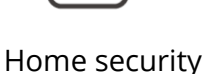

Arm/Disarm

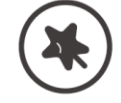

Wallpaper theme switching

# **Operating Instructions**

### **Power Off**

To turn the device on or off, swipe the slider in the desired direction.

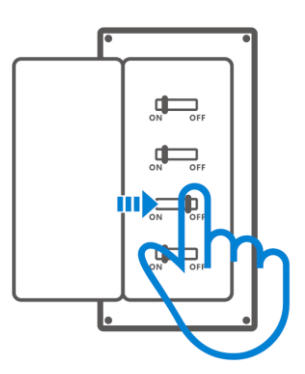

**Important**: Please install and maintain the device by a professional electrician. To avoid electric shock hazard, do not operate any connection or contact the terminal connector while the device is powered on!

### **Wiring Instructions**

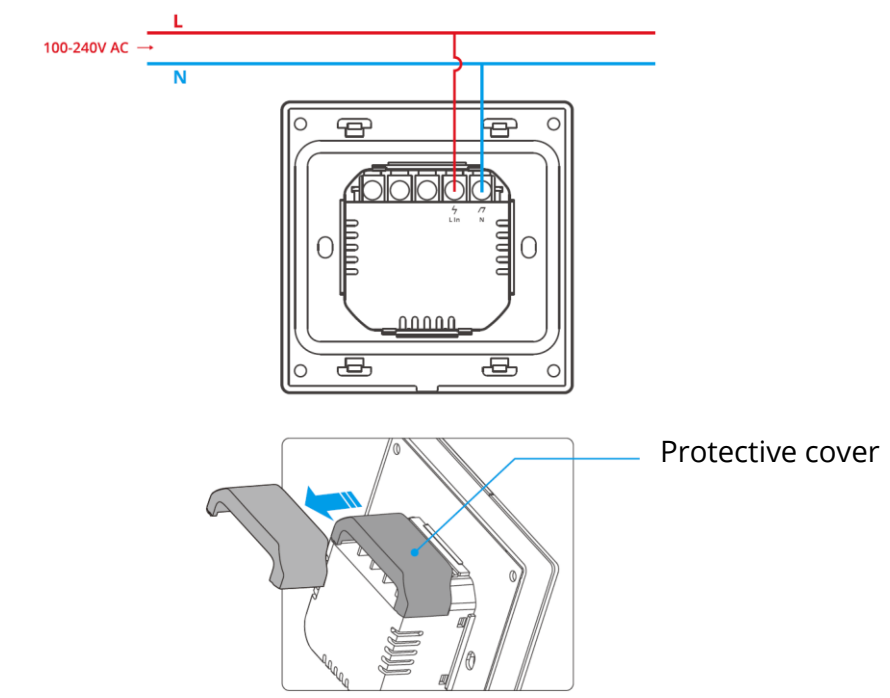

When the wall-mounting box is made of plastic and the size is small, the protective cover can be omitted. If your wall-mounting box is made of metal, please be sure to install it with the protective cover.

Important: Make sure all wires are connected correctly.

### Download the eWeLink app

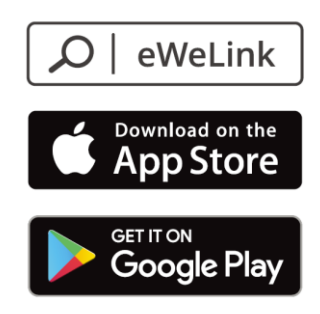

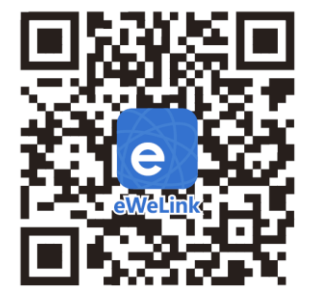

### **Power On**

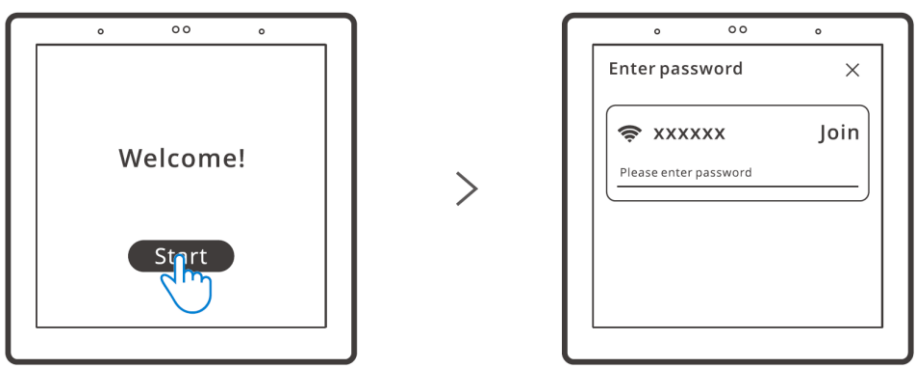

After powering on, tap "Start" to select the Wi-Fi and enter the password, then you will enter the main interface by following the app prompts.

Login

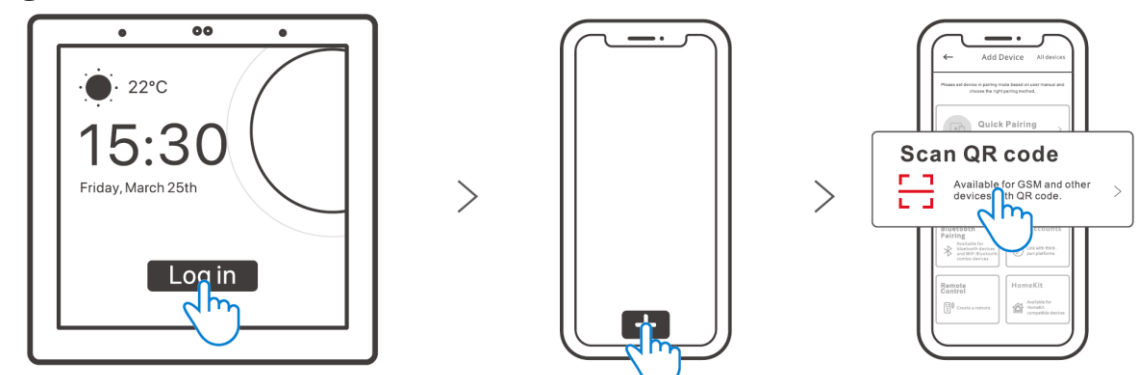

Tap the "Login" button on the device and tap "+" in the eWeLink app to select "Scan QR code". Then scan the QR code displayed on the device screen using your app.

# **Adding Zigbee Devices**

First, enter the mode that enables you to search for new devices. You can do that either on the control panel or using the eWeLink app.

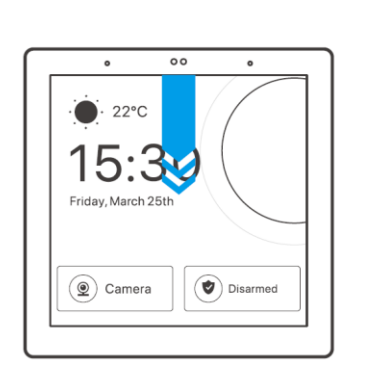

>

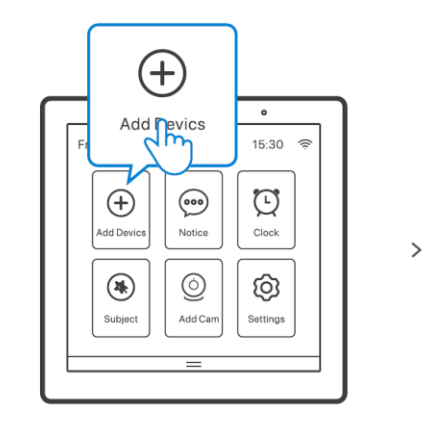

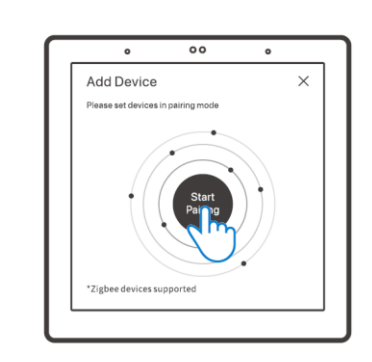

Adding new device through the control panel

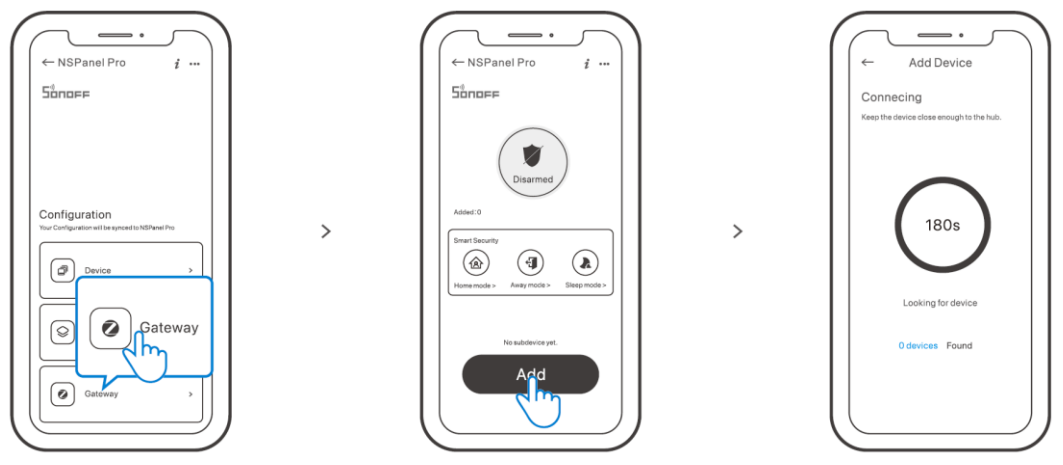

Adding new device through the eWeLink app

Once you've entered the page, set the Zigbee device into the pairing mode and complete the adding process by following the prompts.

# **Adding Wi-Fi Devices**

You can add Wi-Fi devices using the eWeLink app. Select "Device" on the NSPanel Pro interface of the app, sync the added Wi-Fi devices to the panel.

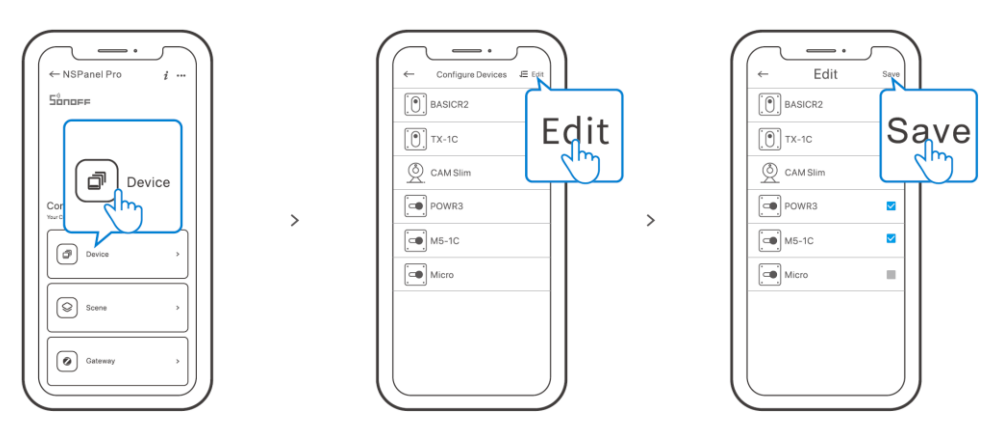

**Note**: After adding the devices, they can be checked and controlled on the panel.

# **Adding Camera**

Add the camera on the app and configure it on the NSPanel Pro page, then tap "Camera" and select the added camera like "CAM Slim" on the panel to view the live view on the panel through the camera.

۰

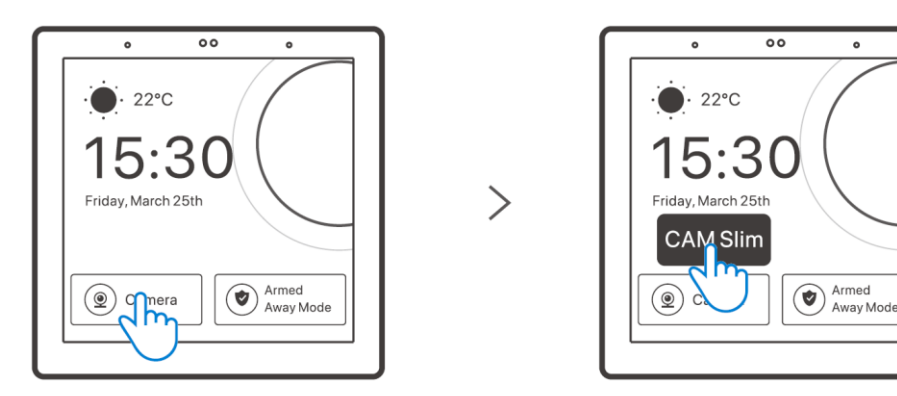

Note: You can also drop down the screen to select "Add camera" and add PTSP camera or DIY camera by following the prompts.

# **Smart Security**

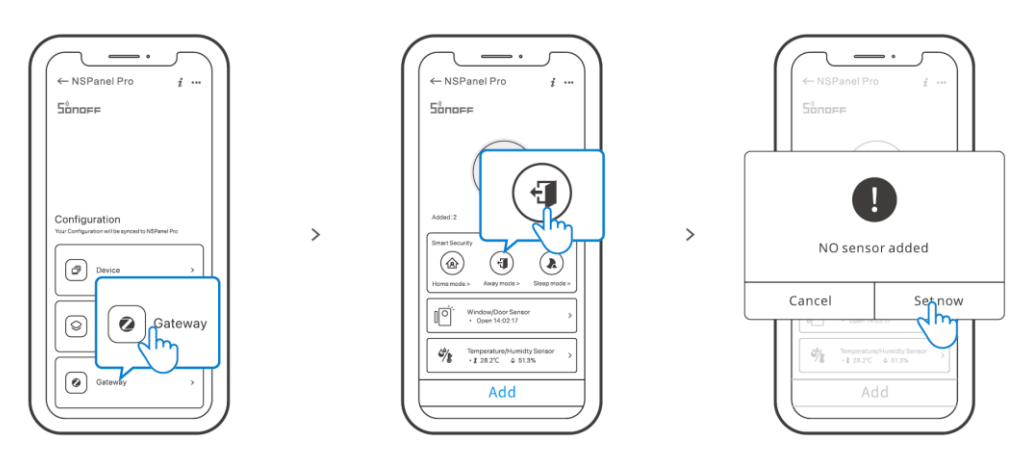

There are three modes of smart security: Home mode, Away mode, and Sleep mode. Select the mode on the app to enable the triggerable sub-devices and set the alarm sound.

**Note**: Smart security can only be used after adding sub-devices.

| Model                  | NSPanel86PB, NSPanel86PW            |
|------------------------|-------------------------------------|
| Input                  | 100-240V AC 50/60Hz                 |
| Max. power consumption | Max. 5W; 150mA                      |
| Screen size            | 3.95" (capacitive touch panel)      |
| Screen resolution      | 480×480 pixels                      |
| Wi-Fi                  | IEEE 802.11 b/g/n 2.4GHz            |
| Bluetooth              | Bluetooth 2.1 + EDR, Bluetooth 3.0, |
|                        | Bluetooth 4.2                       |
| Zigbee                 | IEEE 802.15.4 (Zigbee 3.0)          |
| App operating systems  | Android & iOS                       |
| Working temperature    | 0°C ~ 40°C                          |
| Casing material        | PC V0 + CRS + Tempered glass panel  |
| Product size           | 86×86×39.5mm                        |

# Specifications

# **Factory Reset**

Method 1: Deleting the device from the eWeLink app will force factory reset of the device.

Method 2: Complete the factory reset by following the prompts on the panel.

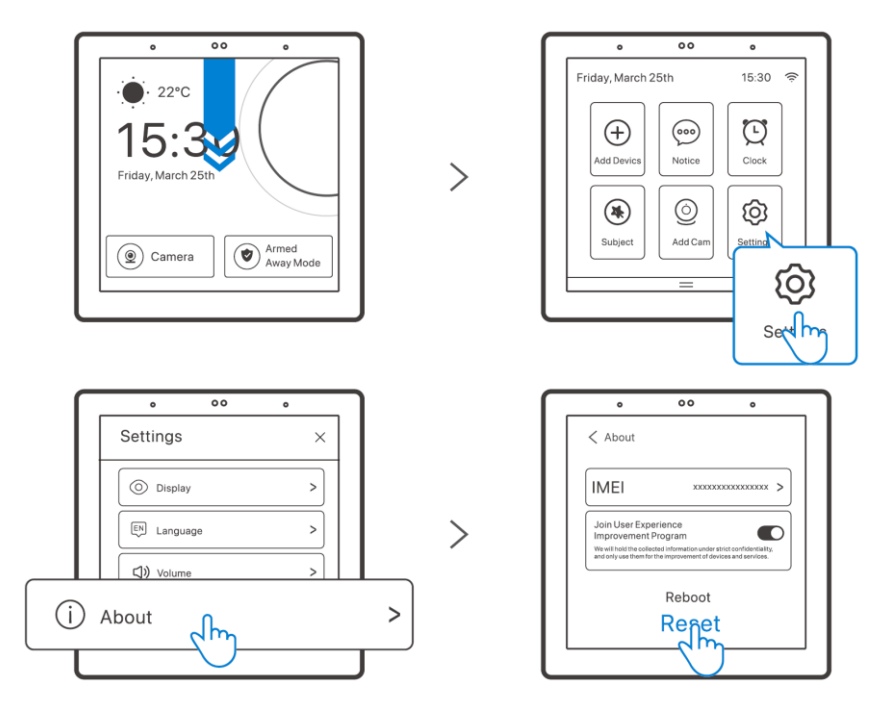

# **Warranty Conditions**

A new product purchased in the Alza.cz sales network is guaranteed for 2 years. If you need repair or other services during the warranty period, contact the product seller directly, you must provide the original proof of purchase with the date of purchase.

# The following are considered to be a conflict with the warranty conditions, for which the claimed claim may not be recognized:

- Using the product for any purpose other than that for which the product is intended or failing to follow the instructions for maintenance, operation, and service of the product.
- Damage to the product by a natural disaster, the intervention of an unauthorized person or mechanically through the fault of the buyer (e.g., during transport, cleaning by inappropriate means, etc.).
- Natural wear and aging of consumables or components during use (such as batteries, etc.).
- Exposure to adverse external influences, such as sunlight and other radiation or electromagnetic fields, fluid intrusion, object intrusion, mains overvoltage, electrostatic discharge voltage (including lightning), faulty supply or input voltage and inappropriate polarity of this voltage, chemical processes such as used power supplies, etc.
- If anyone has made modifications, modifications, alterations to the design or adaptation to change or extend the functions of the product compared to the purchased design or use of non-original components.

# WEEE

This product must not be disposed of as normal household waste in accordance with the EU Directive on Waste Electrical and Electronic Equipment (WEEE - 2012/19 / EU). Instead, it shall be returned to the place of purchase or handed over to a public collection point for the recyclable waste. By ensuring this product is disposed of correctly, you will help prevent potential negative consequences for the environment and human health, which could otherwise be caused by inappropriate waste handling of this product. Contact your local authority or the nearest collection point for further details. Improper disposal of this type of waste may result in fines in accordance with national regulations.

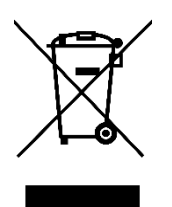

Vážený zákazníku,

Děkujeme vám za zakoupení našeho produktu. Před prvním použitím si prosím pečlivě přečtěte následující pokyny a uschovejte si tento návod k použití pro budoucí použití. Zvláštní pozornost věnujte bezpečnostním pokynům. Pokud máte k přístroji jakékoli dotazy nebo připomínky, obraťte se na zákaznickou linku.

www.alza.cz/kontakt

Dovozce Alza.cz a.s., Jankovcova 1522/53, Holešovice, 170 00 Praha 7, www.alza.cz

# Představení produktu

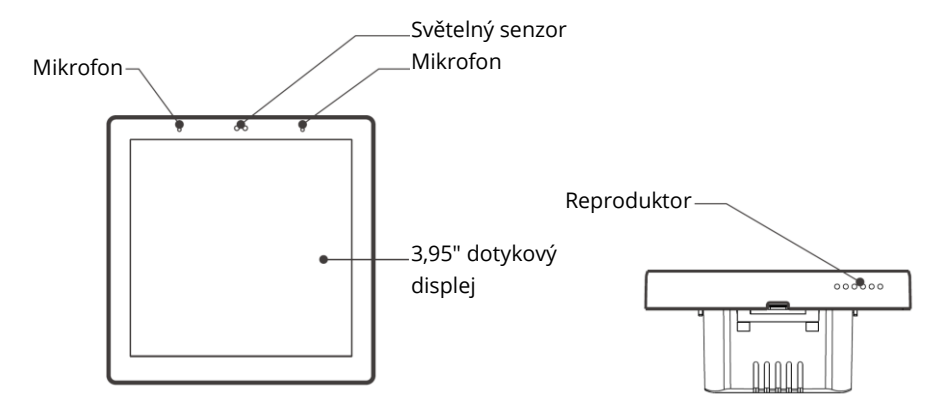

**Poznámka:** Hmotnost zařízení je menší než 1 kilogram. Doporučuje se instalační výška menší než 2 metry.

# Funkce

NSPanel Pro je inteligentní panel pro ovládání scén, který integruje dotykovou obrazovku, rozbočovač Zigbee a inteligentní bezpečnostní funkce. Můžete ovládat svá zařízení tak, že je přidáte jako widgety na panel, také přidávat různá dílčí zařízení Zigbee prostřednictvím vestavěné brány Zigbee a nastavit až tři bezpečnostní režimy pro hlídání vašeho domova, anebo sledovat živý pohled prostřednictvím přidané kamery.

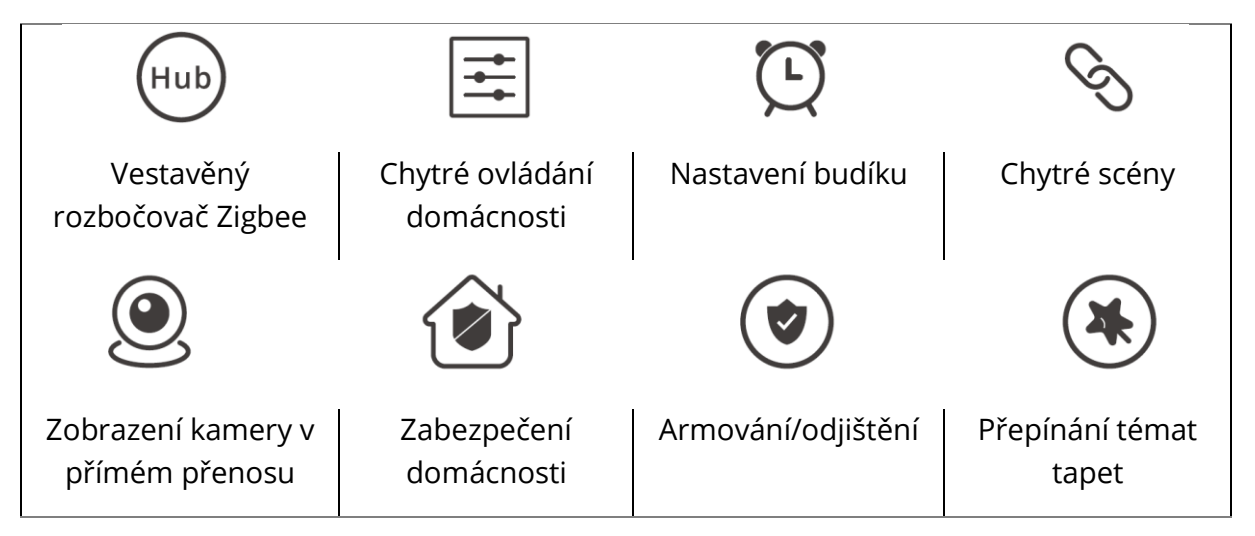

# Návod k obsluze

### Vypnutí zařízení

Chcete-li zařízení zapnout nebo vypnout, přejeďte posuvníkem v požadovaném směru.

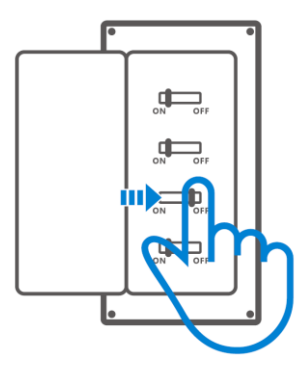

**Důležité:** Instalaci a údržbu zařízení musí provádět odborný elektrikář. Abyste předešli nebezpečí úrazu elektrickým proudem, neprovádějte žádné operace s připojením, ani se nedotýkejte svorkovnice, pokud je zařízení zapnuté!

### Pokyny k zapojení

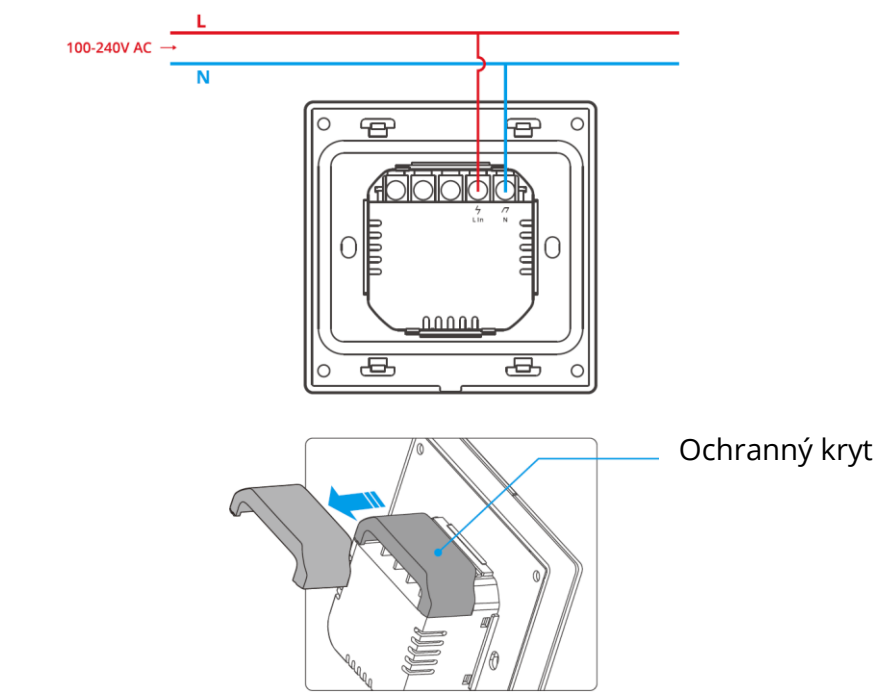

Pokud je krabice pro montáž na stěnu vyrobena z plastu a má malé rozměry, lze ochranný kryt vynechat. Pokud je vaše krabička pro montáž na stěnu vyrobena z kovu, nezapomeňte ji nainstalovat s ochranným krytem.

Důležité: Ujistěte se, že jsou všechny vodiče správně zapojeny.

### Stáhněte si aplikaci eWeLink

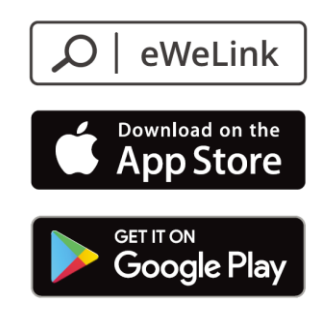

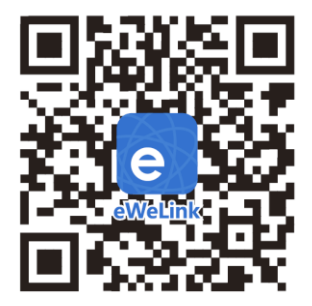

### Zapnutí zařízení

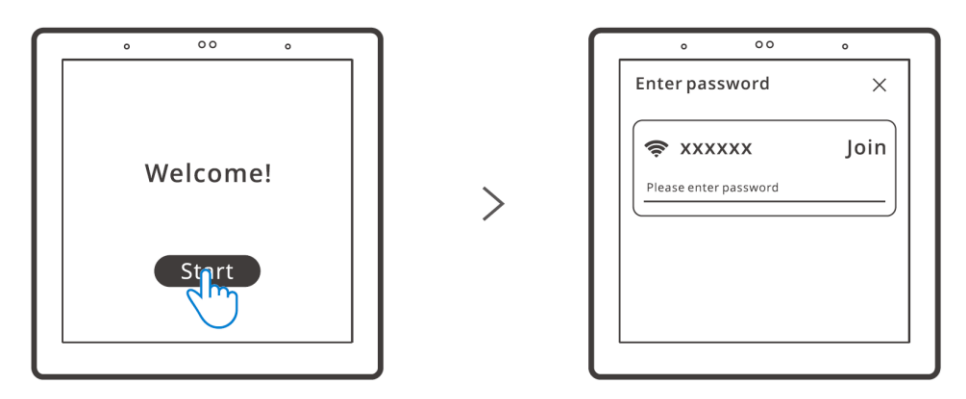

Po zapnutí klepněte na tlačítko "Start", vyberte Wi-Fi a zadejte heslo, poté podle pokynů aplikace vstoupíte do hlavního menu.

### Přihlášení

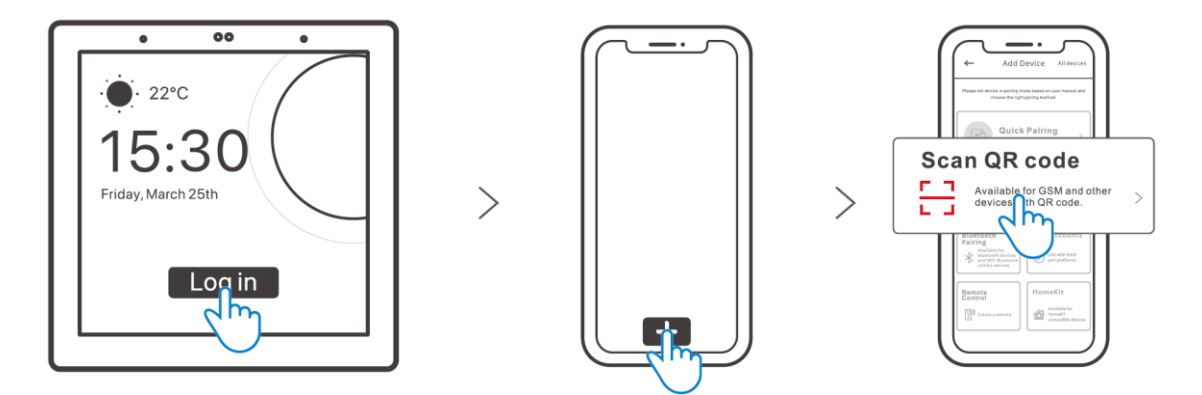

Klepněte na tlačítko "Login" na zařízení a klepnutím na "+" v aplikaci eWeLink vyberte možnost "Scan QR code". Poté pomocí aplikace naskenujte kód QR zobrazený na obrazovce zařízení.

# Přidání zařízení Zigbee

Nejprve vstupte do režimu, který umožňuje vyhledávat nová zařízení. To můžete provést buď na ovládacím panelu, nebo pomocí aplikace eWeLink.

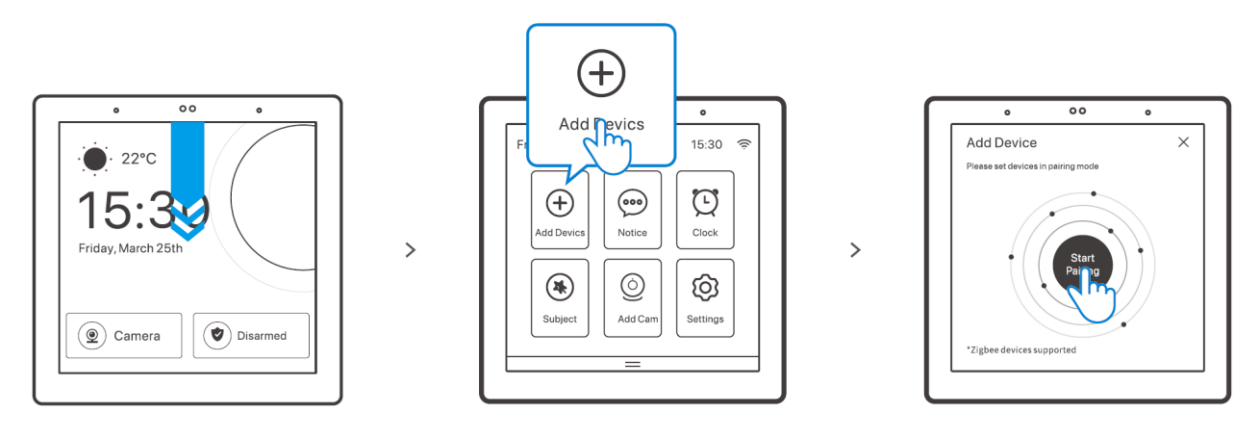

Přidání nového zařízení prostřednictvím ovládacího panelu

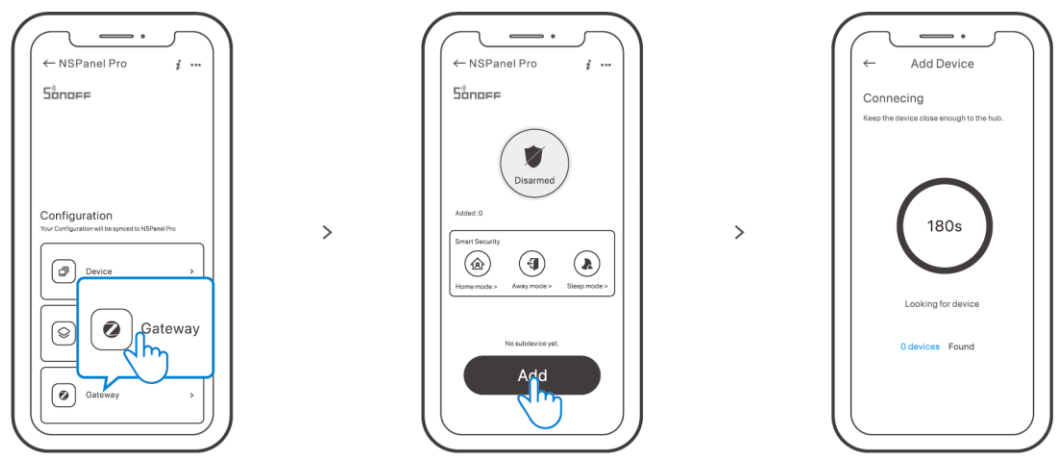

Přidání nového zařízení prostřednictvím aplikace eWeLink

Po vstupu na stránku nastavte zařízení Zigbee do režimu párování a dokončete proces přidávání podle pokynů.

# Přidání zařízení Wi-Fi

Zařízení Wi-Fi můžete přidávat pomocí aplikace eWeLink. V rozhraní aplikace NSPanel Pro vyberte možnost "Device" a synchronizujte přidaná zařízení Wi-Fi s panelem.

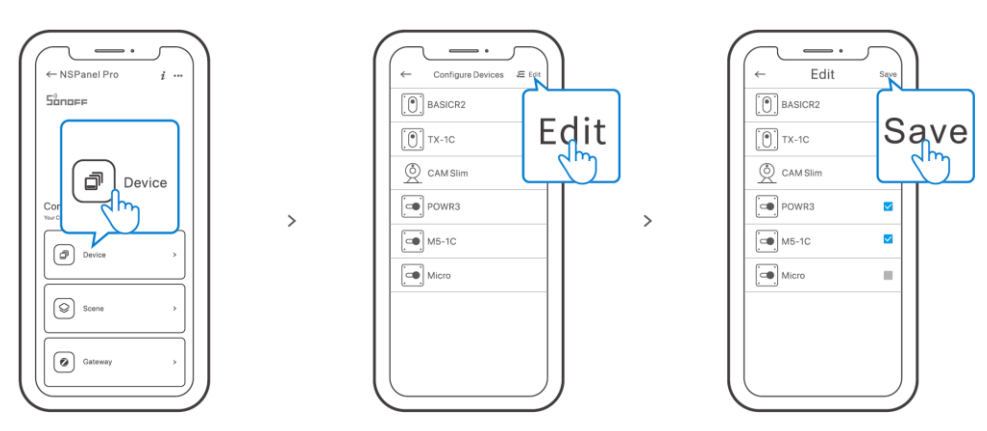

**Poznámka:** Po přidání zařízení lze zařízení kontrolovat a ovládat na panelu.

# Přidání kamery

Přidejte kameru do aplikace a nakonfigurujte ji na stránce NSPanel Pro, poté klepněte na "Camera" a vyberte přidanou kameru jako "CAM Slim" na panelu, abyste mohli zobrazit živý náhled na panelu prostřednictvím kamery.

>

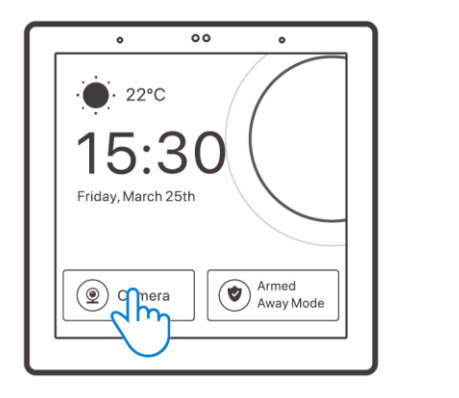

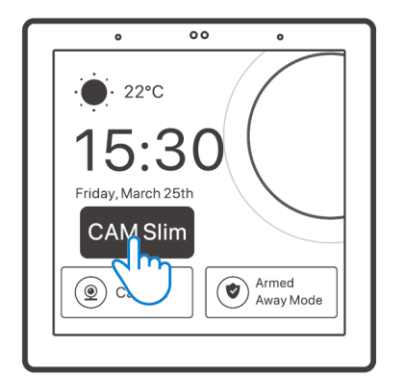

**Poznámka:** Na obrazovce můžete také rozbalit možnost "Přidat kameru" a podle pokynů přidat kameru PTSP nebo kameru DIY.

# Chytré zabezpečení

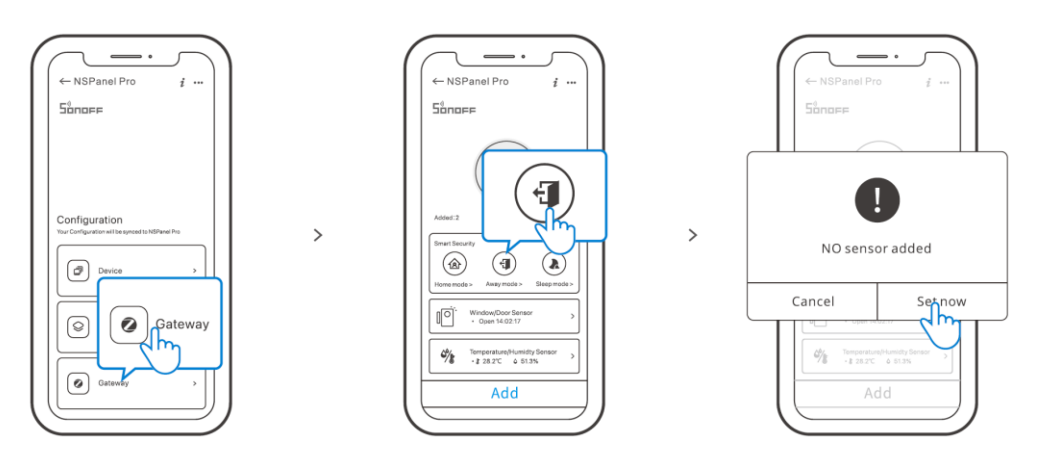

K dispozici jsou tři režimy inteligentního zabezpečení: režim Doma, režim Mimo domov a režim Spánek. Výběrem režimu v aplikaci povolíte dílčí zařízení, která lze spustit a nastavit zvuk alarmu.

**Poznámka:** Inteligentní zabezpečení lze použít až po přidání dílčích zařízení.

| Model                      | NSPanel86PB, NSPanel86PW                             |
|----------------------------|------------------------------------------------------|
| Vstup                      | 100-240 V AC 50/60 Hz                                |
| Maximální spotřeba energie | Max. 5W; 150mA                                       |
| Velikost obrazovky         | 3,95" (kapacitní dotykový panel)                     |
| Rozlišení obrazovky        | 480×480 pixelů                                       |
| Wi-Fi                      | IEEE 802.11 b/g/n 2,4 GHz                            |
| Bluetooth                  | Bluetooth 2.1 + EDR, Bluetooth 3.0,<br>Bluetooth 4.2 |
| Zigbee                     | IEEE 802.15.4 (Zigbee 3.0)                           |
| Operační systémy aplikací  | Android a iOS                                        |
| Pracovní teplota           | 0°C ~ 40°C                                           |
| Materiál pláště            | PC V0 + CRS + panel z tvrzeného skla                 |
| Velikost výrobku           | 86 × 86 × 39,5 mm                                    |

# Specifikace

# Obnovení továrního nastavení

Metoda 1: Odstranění zařízení z aplikace eWeLink způsobí obnovení továrního nastavení zařízení.

Metoda 2: Obnovení továrního nastavení proveďte podle pokynů na panelu.

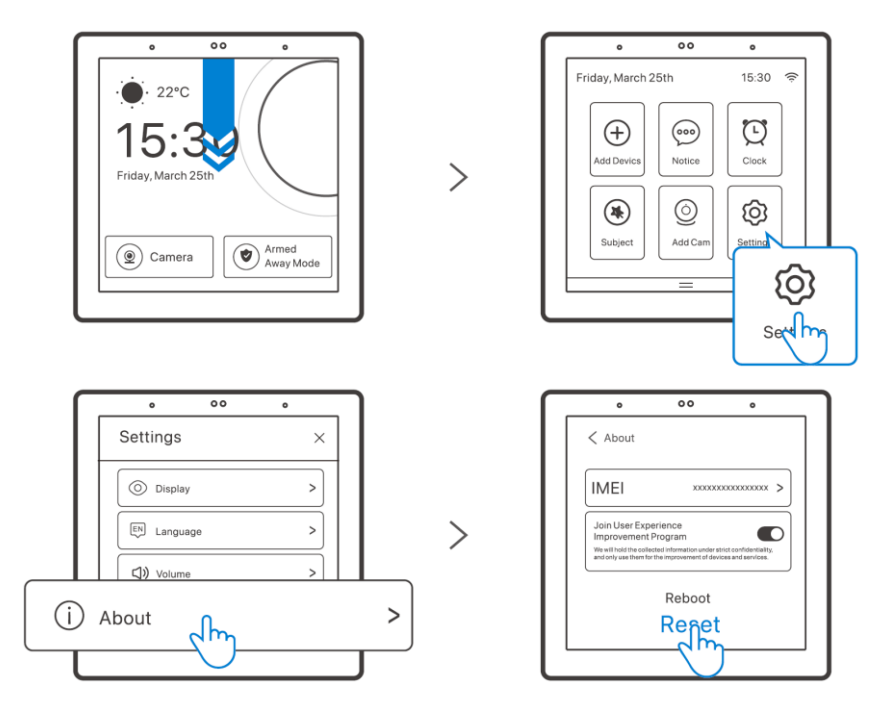

# Záruční podmínky

Na nový výrobek zakoupený v prodejní síti Alza.cz se vztahuje záruka 2 roky. V případě potřeby opravy nebo jiného servisu v záruční době se obraťte přímo na prodejce výrobku, je nutné předložit originální doklad o koupi s datem nákupu.

# Za rozpor se záručními podmínkami, pro který nelze reklamaci uznat, se považují následující skutečnosti:

- Používání výrobku k jinému účelu, než pro který je výrobek určen, nebo nedodržování pokynů pro údržbu, provoz a servis výrobku.
- Poškození výrobku živelnou pohromou, zásahem neoprávněné osoby nebo mechanicky vinou kupujícího (např. při přepravě, čištění nevhodnými prostředky apod.).
- přirozené opotřebení a stárnutí spotřebního materiálu nebo součástí během používání (např. baterií atd.).
- Působení nepříznivých vnějších vlivů, jako je sluneční záření a jiné záření nebo elektromagnetické pole, vniknutí kapaliny, vniknutí předmětu, přepětí v síti, elektrostatický výboj (včetně blesku), vadné napájecí nebo vstupní napětí a nevhodná polarita tohoto napětí, chemické procesy, např. použité zdroje atd.
- Pokud někdo provedl úpravy, modifikace, změny konstrukce nebo adaptace za účelem změny nebo rozšíření funkcí výrobku oproti zakoupené konstrukci nebo použití neoriginálních součástí.

# WEEE

Tento výrobek nesmí být likvidován jako běžný domovní odpad v souladu se směrnicí EU o odpadních elektrických a elektronických zařízeních (WEEE - 2012/19/EU). Místo toho musí být vrácen na místo nákupu nebo předán na veřejné sběrné místo recyklovatelného odpadu. Tím, že zajistíte správnou likvidaci tohoto výrobku, pomůžete předejít možným negativním důsledkům pro životní prostředí a lidské zdraví, které by jinak mohly být způsobeny nevhodným nakládáním s odpadem z tohoto výrobku. Další informace získáte na místním úřadě nebo na nejbližším sběrném místě. Nesprávná likvidace tohoto typu odpadu může mít za následek pokuty v souladu s vnitrostátními předpisy.

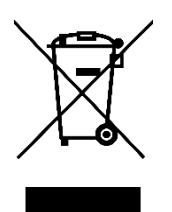

Vážený zákazník,

Ďakujeme vám za zakúpenie nášho výrobku. Pred prvým použitím si pozorne prečítajte nasledujúce pokyny a uschovajte si tento návod na použitie pre budúce použitie. Venujte osobitnú pozornosť bezpečnostným pokynom. Ak máte akékoľvek otázky alebo pripomienky k zariadeniu, obráťte sa na zákaznícku linku.

|         | www.alza.sk/kontakt                                                       |
|---------|---------------------------------------------------------------------------|
| $\odot$ | +421 257 101 800                                                          |
| Dovozca | Alza.cz a.s., Jankovcova 1522/53, Holešovice, 170 00 Praha 7, www.alza.cz |

# Predstavenie produktu

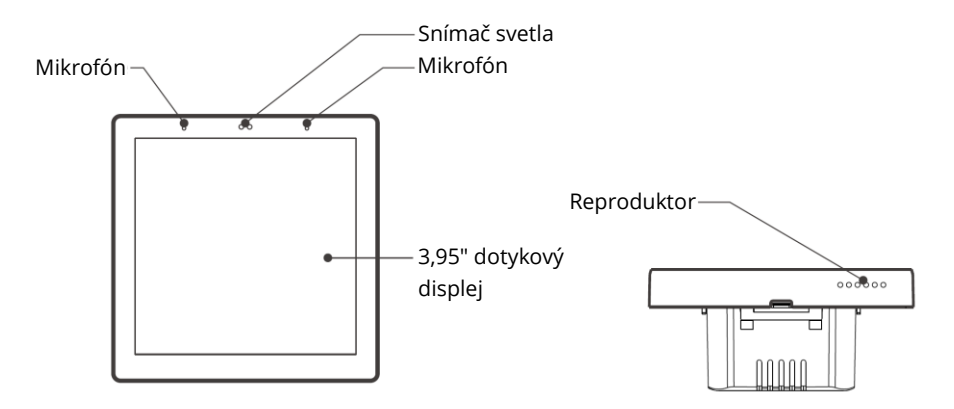

**Poznámka:** hmotnosť zariadenia je menšia ako 1 kilogram. Odporúča sa výška inštalácie menšia ako 2 metre.

# Funkcie

NSPanel Pro je inteligentný panel na ovládanie scén, ktorý integruje dotykovú obrazovku, rozbočovač Zigbee a inteligentné bezpečnostné funkcie. Môžete ovládať svoje zariadenia pridaním ako widgetov na panel, pridávať rôzne podzariadenia Zigbee prostredníctvom zabudovanej brány Zigbee, nastaviť tri bezpečnostné režimy na stráženie vášho domova alebo sledovať živý obraz prostredníctvom pridanej kamery.

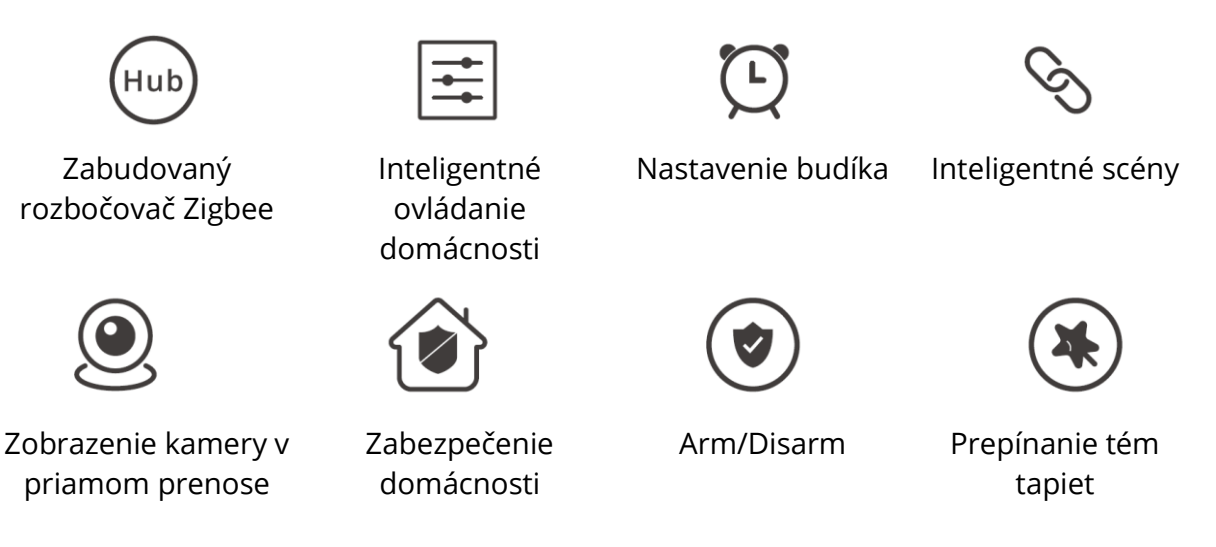

# Návod na obsluhu

### Vypnutie napájania

Ak chcete zariadenie zapnúť alebo vypnúť, posuňte jazdec v požadovanom smere.

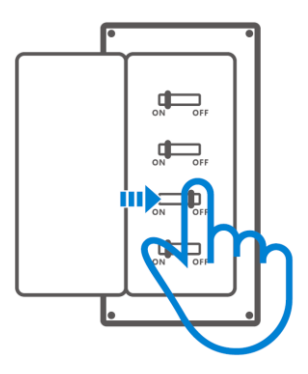

**Dôležité:** inštaláciu a údržbu zariadenia musí vykonať odborný elektrikár. Aby ste predišli nebezpečenstvu úrazu elektrickým prúdom, nepoužívajte žiadne pripojenie ani sa nedotýkajte koncového konektora, keď je zariadenie zapnuté!

### Pokyny na zapojenie

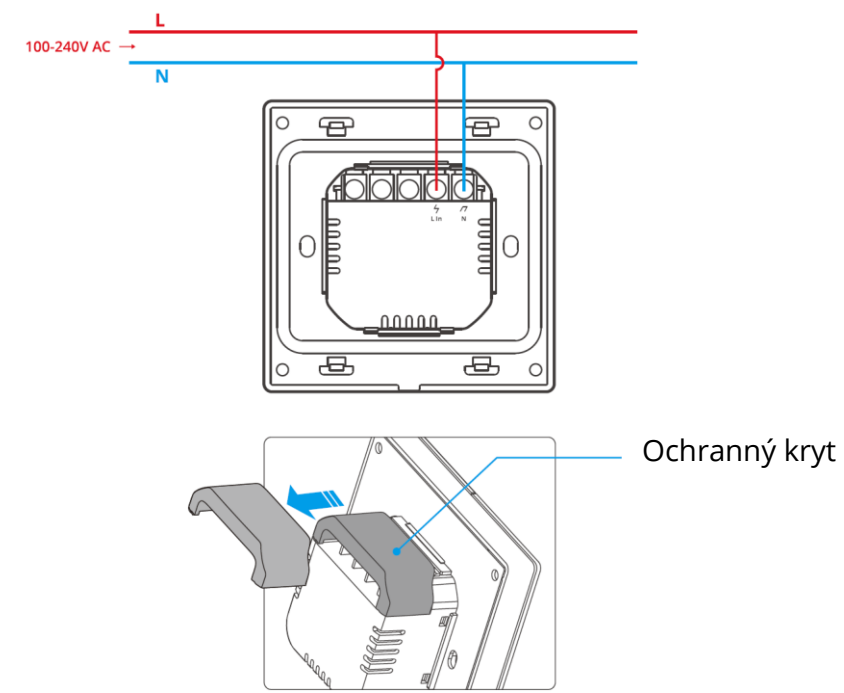

Ak je nástenná skrinka vyrobená z plastu a má malé rozmery, ochranný kryt sa môže vynechať. Ak je vaša nástenná montážna skrinka vyrobená z kovu, nezabudnite ju nainštalovať s ochranným krytom.

**Dôležité:** ubezpečte sa, že sú všetky káble správne pripojené.

### Stiahnite si aplikáciu eWeLink

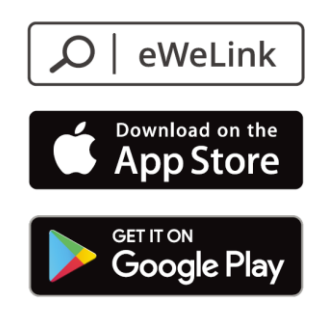

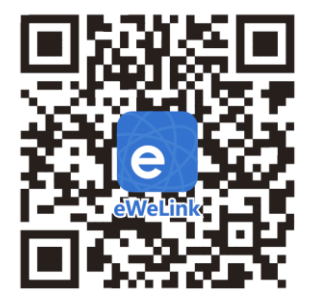

### Zapnutie napájania

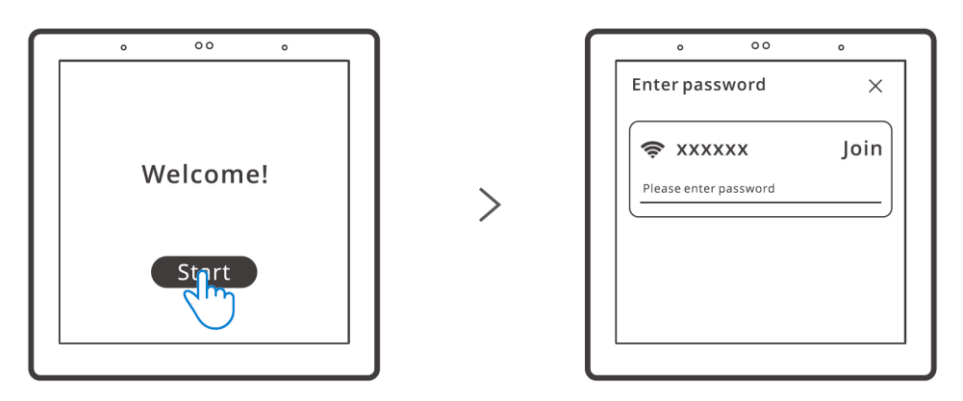

Po zapnutí ťuknite na položku "Štart", vyberte WiFi a zadajte heslo, potom podľa pokynov aplikácie vstúpite do hlavného rozhrania.

### Prihlásenie

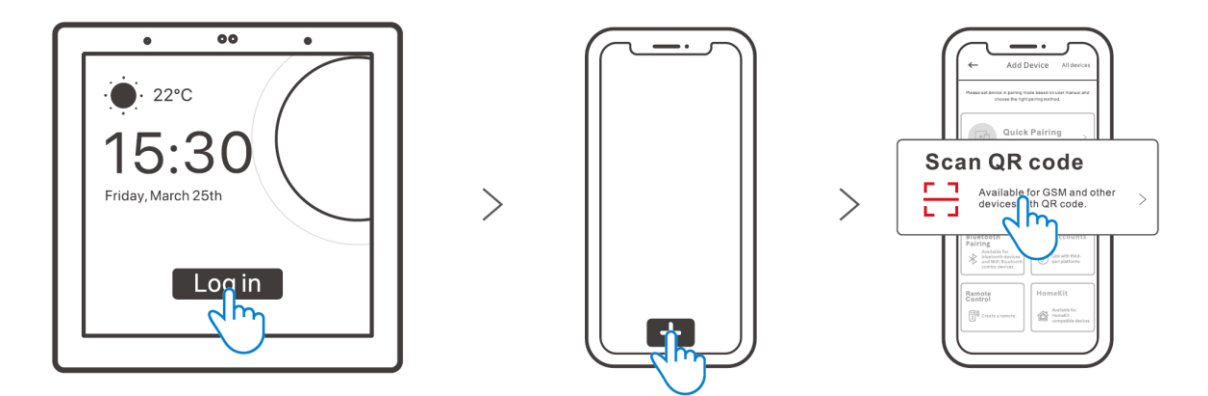

Ťuknite na tlačidlo "Prihlásiť sa" na zariadení a ťuknutím na "+" v aplikácii eWeLink vyberte možnosť "Skenovať kód QR". Potom pomocou aplikácie naskenujte kód QR zobrazený na obrazovke zariadenia.

# Pridávanie zariadení Zigbee

Najprv vstúpte do režimu, ktorý umožňuje vyhľadávanie nových zariadení. Môžete to urobiť buď na ovládacom paneli, alebo pomocou aplikácie eWeLink.

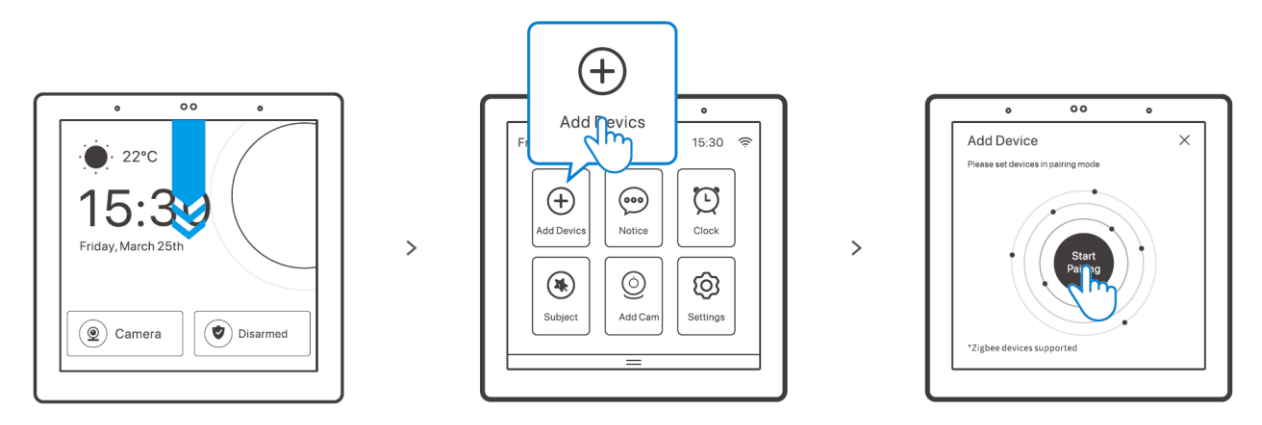

Pridanie nového zariadenia prostredníctvom ovládacieho panela

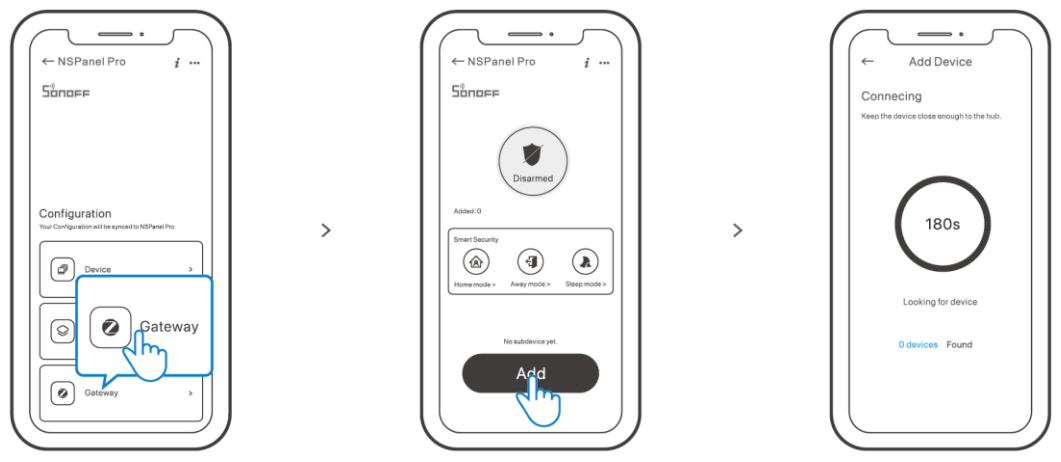

Pridanie nového zariadenia prostredníctvom aplikácie eWeLink

Po vstupe na stránku nastavte zariadenie Zigbee do režimu párovania a podľa pokynov dokončite proces pridávania.

# Pridávanie zariadení WiFi

Zariadenia WiFi môžete pridať pomocou aplikácie eWeLink. V rozhraní aplikácie NSPanel Pro vyberte položku "Device" (Zariadenie) a synchronizujte pridané zariadenia WiFi s panelom.

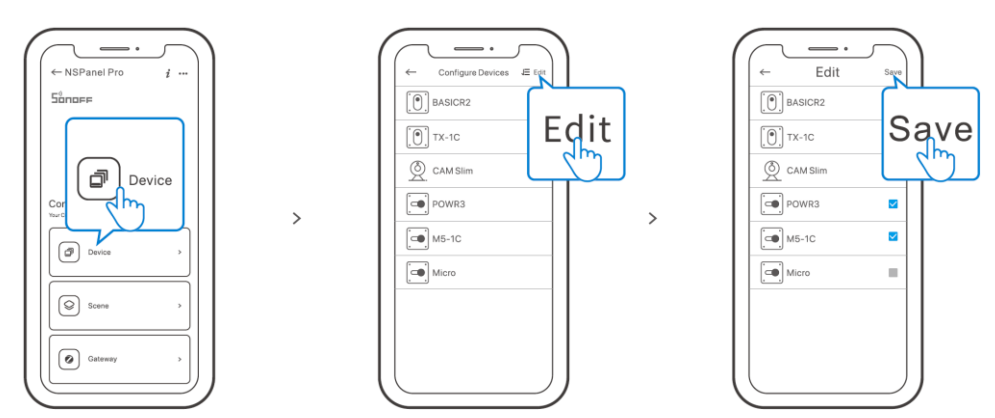

**Poznámka:** po pridaní zariadení je ich možné kontrolovať a ovládať na paneli.

# **Pridanie kamery**

Pridajte kameru do aplikácie a nakonfigurujte ju na stránke NSPanel Pro, potom klepnite na "Camera" (Kamera) a vyberte pridanú kameru ako "CAM Slim" na paneli, aby ste mohli zobraziť živý náhľad na panel prostredníctvom kamery.

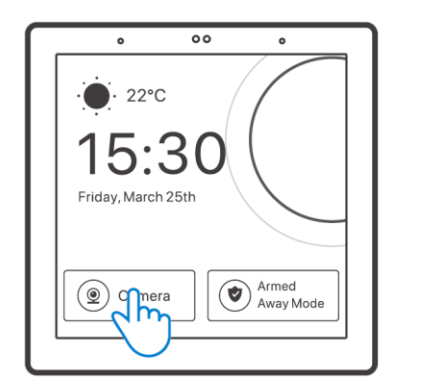

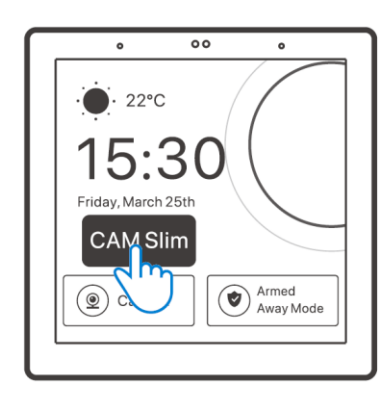

**Poznámka:** môžete tiež rozbaľovať obrazovku a vybrať možnosť "Pridať kameru" a podľa pokynov pridať kameru PTSP alebo kameru DIY.

>

# Inteligentné zabezpečenie

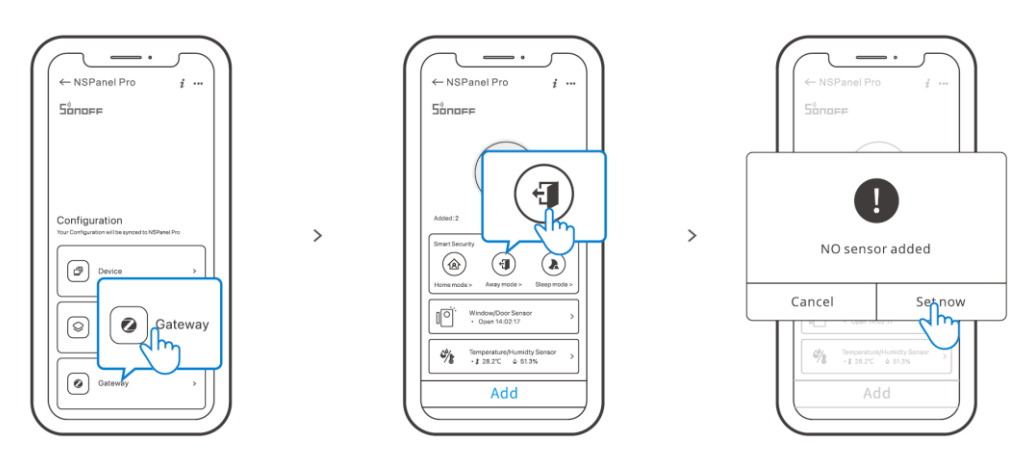

K dispozícii sú tri režimy inteligentného zabezpečenia: režim Doma, režim Mimo domova a režim spánku. Výberom režimu v aplikácii aktivujete spúšťacie podzariadenia a nastavíte zvuk alarmu.

**Poznámka:** inteligentné zabezpečenie je možné použiť až po pridaní čiastkových zariadení.

# Špecifikácia

| Model                      | NSPanel86PB, NSPanel86PW             |
|----------------------------|--------------------------------------|
| Vstup                      | 100 – 240 V AC 50/60 Hz              |
| Maximálna spotreba energie | Max. 5 W; 150 mA                     |
| Veľkosť obrazovky          | 3,95" (kapacitný dotykový panel)     |
| Rozlíšenie obrazovky       | 480 × 480 pixelov                    |
| WiFi                       | IEEE 802.11 b/g/n 2,4 GHz            |
| Bluetooth                  | Bluetooth 2.1 + EDR, Bluetooth 3.0,  |
|                            | Bluetooth 4.2                        |
| Zigbee                     | IEEE 802.15.4 (Zigbee 3.0)           |
| Operačné systémy aplikácií | Android a iOS                        |
| Pracovná teplota           | 0 °C ~ 40 °C                         |
| Materiál plášťa            | PC V0 + CRS + panel z tvrdeného skla |
| Veľkosť výrobku            | 86 × 86 × 39,5 mm                    |

# Obnovenie továrenského nastavenia

Metóda 1: odstránením zariadenia z aplikácie eWeLink vynútite obnovenie výrobných nastavení zariadenia.

Metóda 2: dokončite obnovenie výrobných nastavení podľa pokynov na paneli.

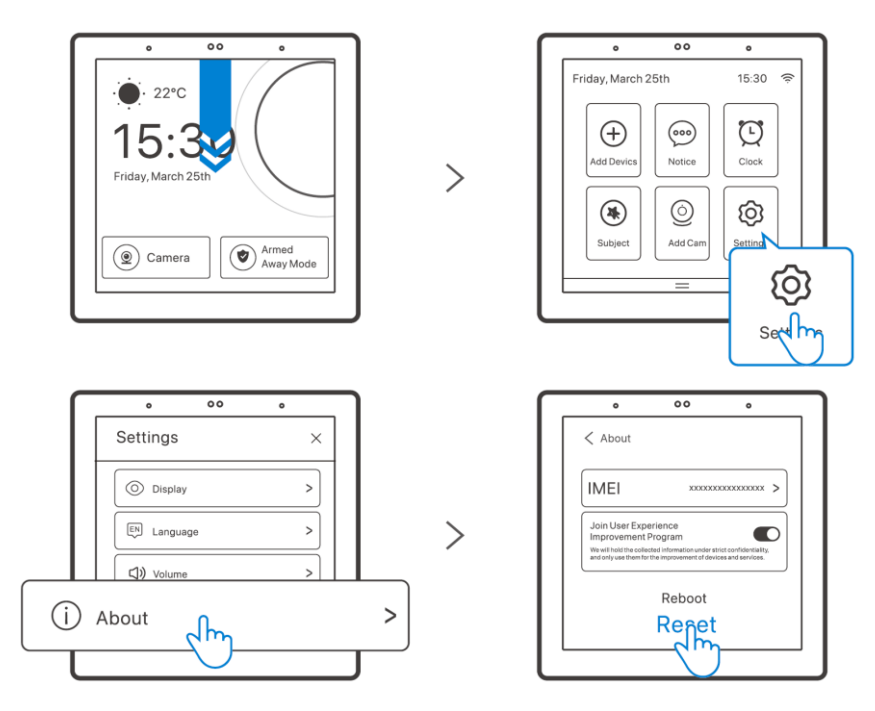

# Záručné podmienky

Na nový výrobok zakúpený v predajnej sieti Alza.cz sa vzťahuje záruka 2 roky. V prípade potreby opravy alebo iných služieb počas záručnej doby sa obráťte priamo na predajcu výrobku, je potrebné predložiť originálny doklad o kúpe s dátumom nákupu.

# Za rozpor so záručnými podmienkami, pre ktorý nemožno uznať uplatnenú reklamáciu, sa považujú nasledujúce skutočnosti:

- Používanie výrobku na iný účel, než na aký je výrobok určený, alebo nedodržiavanie pokynov na údržbu, prevádzku a servis výrobku.
- Poškodenie výrobku živelnou pohromou, zásahom neoprávnenej osoby alebo mechanicky vinou kupujúceho (napr. pri preprave, čistení nevhodnými prostriedkami atď.).
- Prirodzené opotrebovanie a starnutie spotrebného materiálu alebo komponentov počas používania (napr. batérie atď.).
- Pôsobenie nepriaznivých vonkajších vplyvov, ako je slnečné žiarenie a iné žiarenie alebo elektromagnetické polia, vniknutie tekutín, vniknutie predmetov, prepätie v sieti, elektrostatické výbojové napätie (vrátane blesku), chybné napájacie alebo vstupné napätie a nevhodná polarita tohto napätia, chemické procesy, ako sú použité napájacie zdroje atď.
- Ak niekto vykonal úpravy, modifikácie, zmeny dizajnu alebo adaptácie s cieľom zmeniť alebo rozšíriť funkcie výrobku v porovnaní so zakúpeným dizajnom alebo použitím neoriginálnych komponentov.

# WEEE

Tento výrobok sa nesmie likvidovať ako bežný domový odpad v súlade so smernicou EÚ o odpade z elektrických a elektronických zariadení (OEEZ – 2012/19/EU). Namiesto toho sa musí vrátiť na miesto nákupu alebo odovzdať na verejnom zbernom mieste recyklovateľného odpadu. Zabezpečením správnej likvidácie tohto výrobku pomôžete predísť možným negatívnym dôsledkom pre životné prostredie a ľudské zdravie, ktoré by inak mohlo spôsobiť nevhodné nakladanie s odpadom z tohto výrobku. Ďalšie informácie získate na miestnom úrade alebo na najbližšom zbernom mieste. Nesprávna likvidácia tohto druhu odpadu môže mať za následok pokuty v súlade s vnútroštátnymi predpismi.

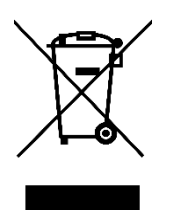

Kedves vásárló,

Köszönjük, hogy megvásárolta termékünket. Kérjük, hogy az első használat előtt figyelmesen olvassa el az alábbi utasításokat, és őrizze meg ezt a használati útmutatót a későbbi használatra. Fordítson különös figyelmet a biztonsági utasításokra. Ha bármilyen kérdése vagy észrevétele van a készülékkel kapcsolatban, kérjük, forduljon az ügyfélvonalhoz.

www.alza.hu/kapcsolat

Importőr Alza.cz a.s., Jankovcova 1522/53, Holešovice, 170 00 Prága 7, www.alza.cz

### Termék bevezetése

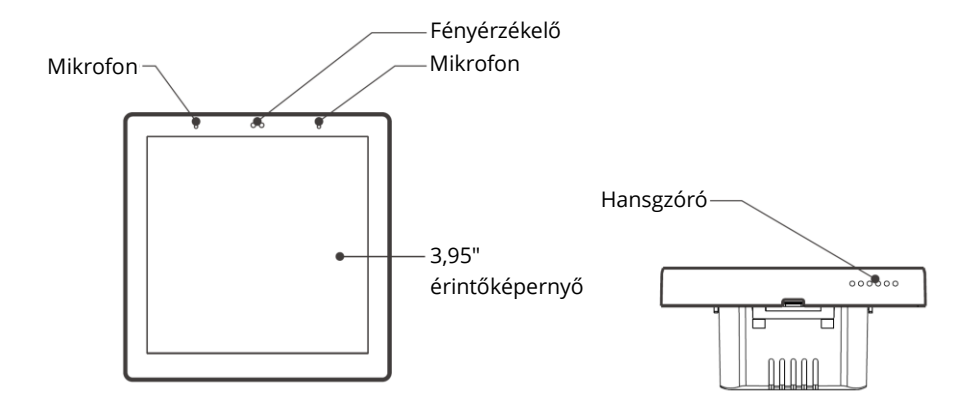

**Megjegyzés**: A készülék súlya kevesebb, mint 1 kilogramm. Ajánlott a 2 méternél kisebb telepítési magasság.

# Jellemzők

Az NSPanel Pro egy intelligens jelenetvezérlő panel, amely érintőképernyőt, Zigbee hubot és intelligens biztonsági funkciókat integrál. Vezérelheti eszközeit úgy, hogy widgetként hozzáadja őket a panelhez, a beépített Zigbee átjárón keresztül különböző Zigbee al-eszközöket adhat hozzá, három biztonsági módot állíthat be otthona őrzéséhez, vagy megtekintheti az élő képet egy hozzáadott kamerán keresztül.

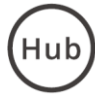

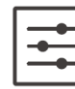

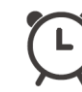

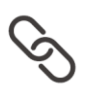

Beépített Zigbee hub

Intelligens otthoni vezérlés

Ébresztőóra beállítása

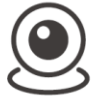

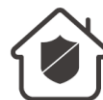

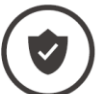

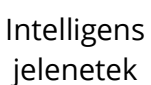

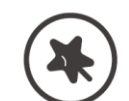

Kamera élőben megtekintése

Otthoni biztonság

Élesítés/hatástalanítás

Háttérkép téma váltás

# Használati utasítás

### Kikapcsolás

A készülék be- vagy kikapcsolásához húzza a csúszkát a kívánt irányba.

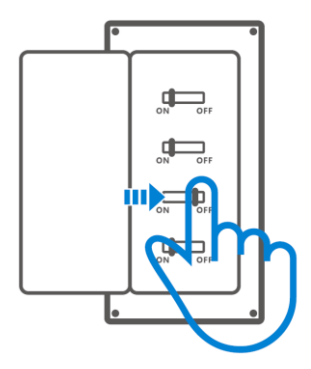

Fontos: Kérjük, hogy a készüléket szakképzett villanyszerelővel szereltesse be és tartsa karban. Az áramütés veszélyének elkerülése érdekében ne működtessen semmilyen csatlakozást, és ne érintse a csatlakozó csatlakozót, amíg a készülék be van kapcsolva!

### Vezetékek bekötési utasításai

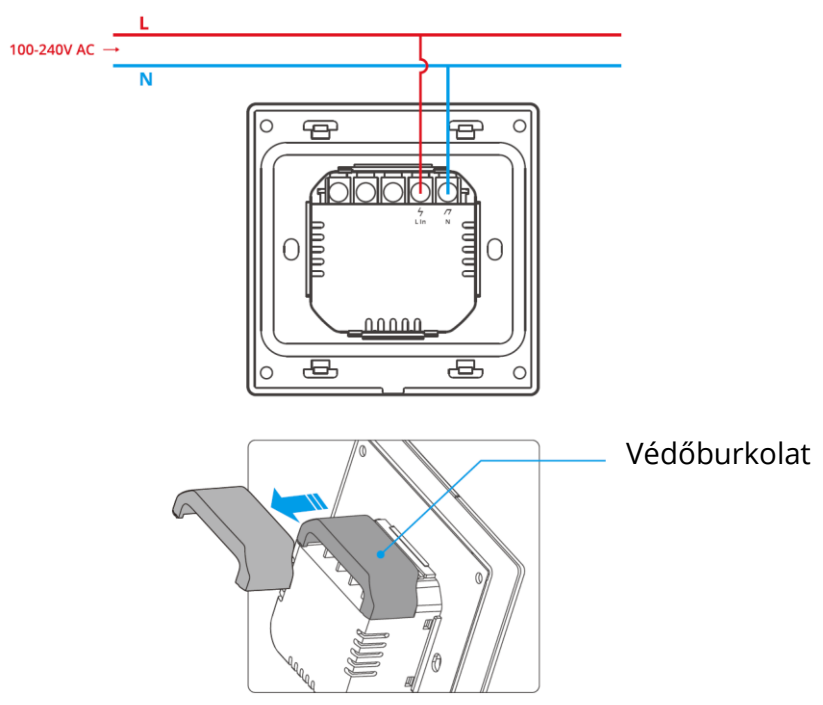

Ha a falra szerelhető doboz műanyagból készült és mérete kicsi, a védőburkolat elhagyható. Ha a falra szerelhető doboz fémből készült, kérjük, mindenképpen a védőburkolattal együtt szerelje fel.

Fontos: Győződjön meg arról, hogy minden vezeték megfelelően van-e csatlakoztatva.

### Az eWeLink alkalmazás letöltése

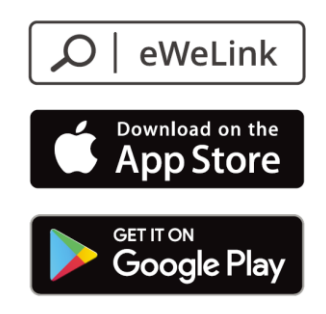

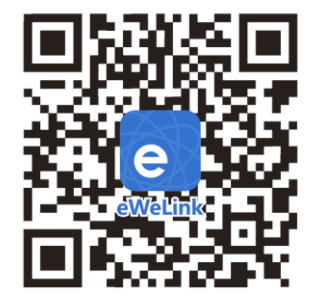

### Bekapcsolás

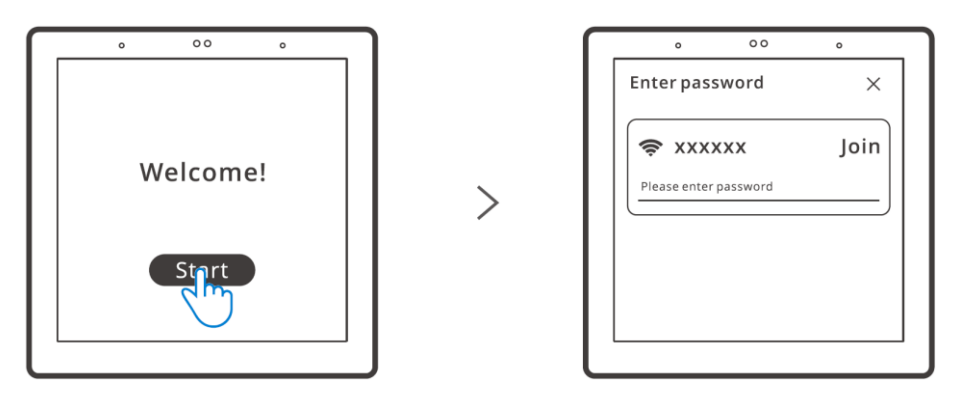

A bekapcsolás után koppintson a "Start" gombra a Wi-Fi kiválasztásához és a jelszó megadásához, majd az alkalmazás utasításait követve beléphet a fő felületre.

### Bejelentkezés

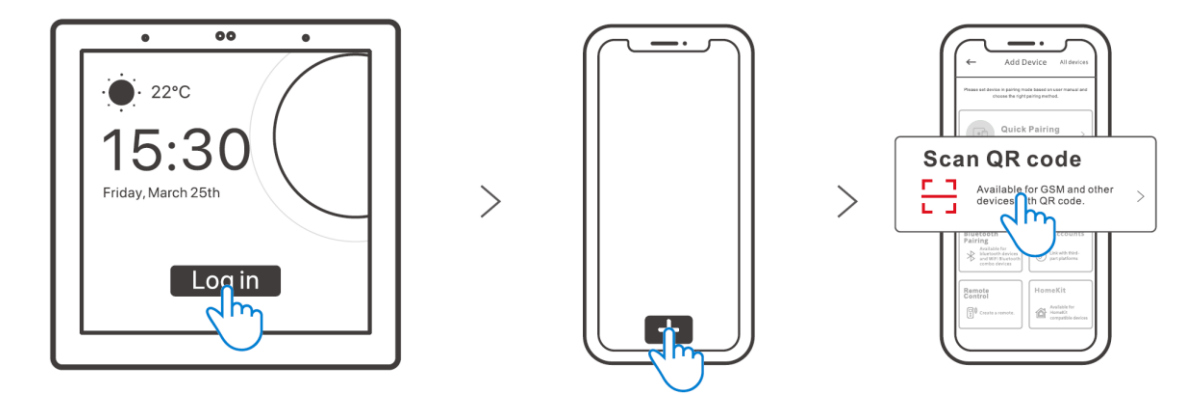

Koppintson a "Bejelentkezés" gombra a készüléken, majd az eWeLink alkalmazásban a "+" gombra a "QR-kód beolvasása" lehetőség kiválasztásához. Ezután az alkalmazással szkennelje be a készülék képernyőjén megjelenő QR-kódot.

# Zigbee-eszközök hozzáadása

>

Először lépjen be abba az üzemmódba, amely lehetővé teszi az új eszközök keresését. Ezt vagy a vezérlőpanelen, vagy az eWeLink alkalmazás segítségével teheti meg.

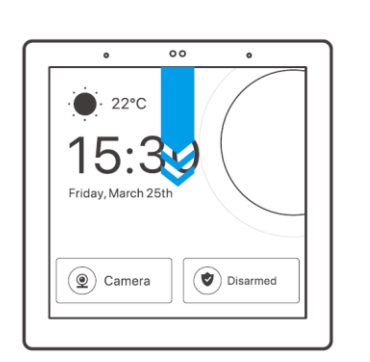

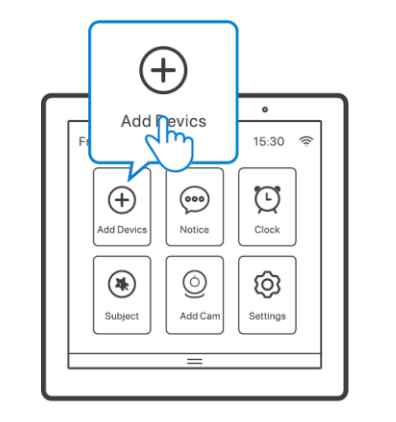

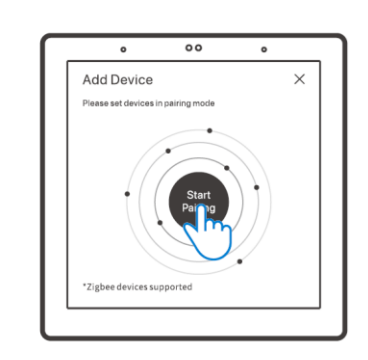

>

Új eszköz hozzáadása a vezérlőpulton keresztül

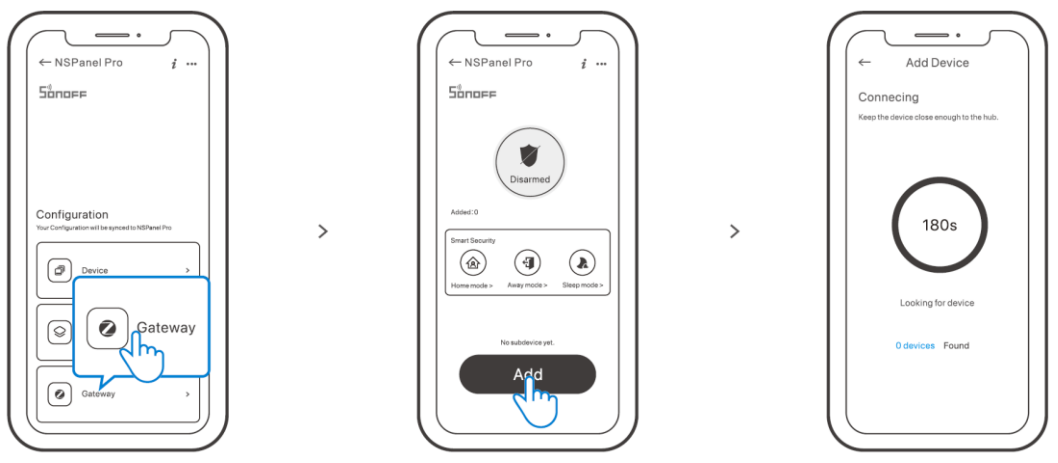

Új eszköz hozzáadása az eWeLink alkalmazáson keresztül

Miután belépett az oldalra, állítsa a Zigbee-eszközt párosítási módba, és az utasításokat követve fejezze be a hozzáadási folyamatot.

# Wi-Fi eszközök hozzáadása

Wi-Fi eszközöket az eWeLink alkalmazással adhat hozzá. Válassza ki az alkalmazás NSPanel Pro felületén az "Eszköz" menüpontot, és szinkronizálja a hozzáadott Wi-Fi eszközöket a panellel.

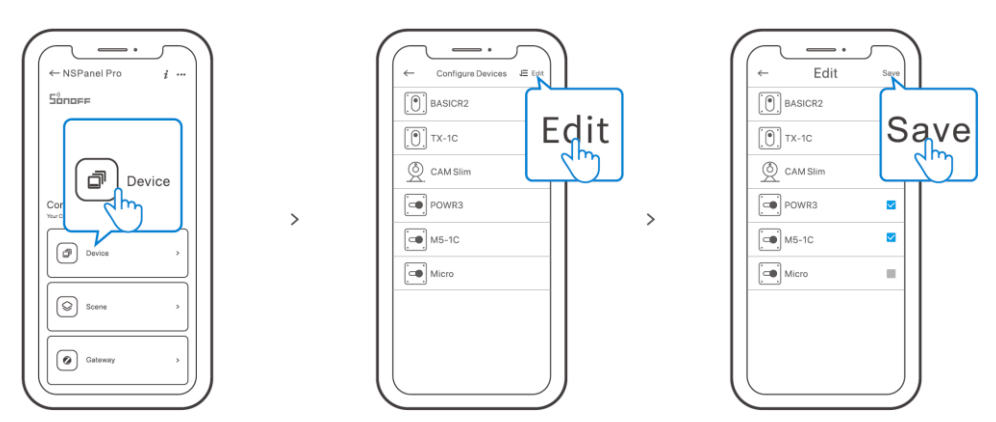

**Megjegyzés:** Az eszközök hozzáadása után azok ellenőrizhetők és vezérelhetők a panelen.

## Kamera hozzáadása

Adja hozzá a kamerát az alkalmazáshoz, és konfigurálja azt az NSPanel Pro oldalon, majd koppintson a "Kamera" lehetőségre, és válassza ki a hozzáadott kamerát, mint a "CAM Slim" a panelen, hogy a kamerán keresztül megtekinthesse a panel élő nézetét.

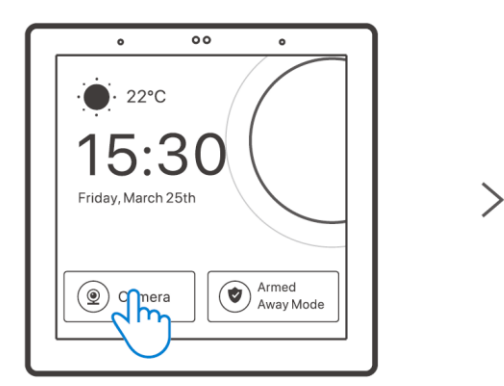

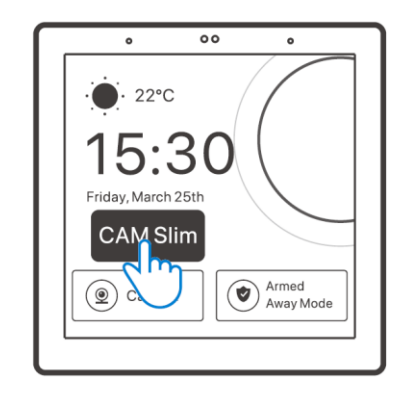

**Megjegyzés:** A képernyőn a "Kamera hozzáadása" opciót is kiválaszthatja, és az utasításokat követve hozzáadhatja a PTSP-kamerát vagy a barkácskamerát.

# Intelligens biztonság

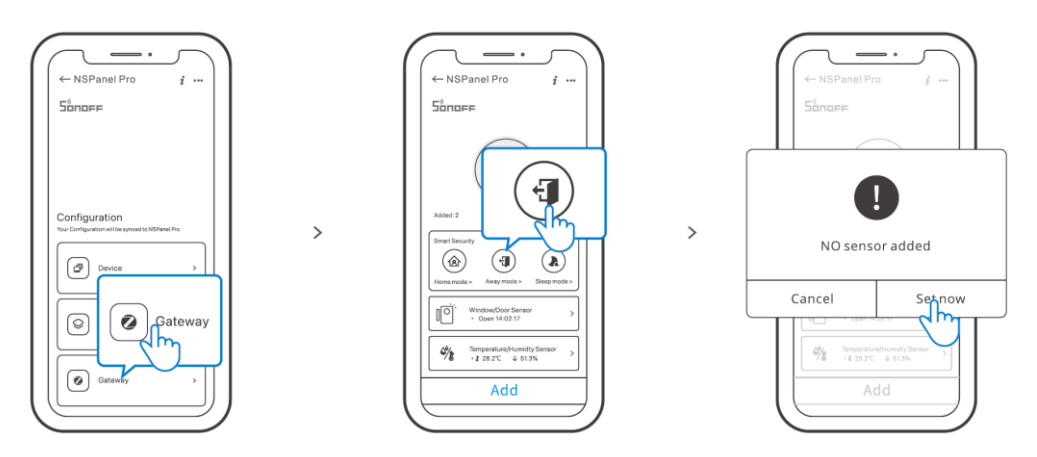

Az intelligens biztonságnak három módja van: Otthoni üzemmód, Távoli üzemmód és Alvó üzemmód. Válassza ki az üzemmódot az alkalmazáson a kiváltható alberendezések engedélyezéséhez és a riasztási hang beállításához.

**Megjegyzés:** Az intelligens biztonság csak az alkészülékek hozzáadása után használható.

| Modell                      | NSPanel86PB, NSPanel86PW                |
|-----------------------------|-----------------------------------------|
| Bemenet                     | 100-240V AC 50/60Hz                     |
| Maximális energiafogyasztás | Max. 5W; 150mA                          |
| Képernyő mérete             | 3,95" (kapacitív érintőképernyő)        |
| Képernyő felbontása         | 480×480 pixel                           |
| Wi-Fi                       | IEEE 802.11 b/g/n 2,4 GHz-es frekvencia |
| Bluetooth                   | Bluetooth 2.1 + EDR, Bluetooth 3.0,     |
|                             | Bluetooth 4.2                           |
| Zigbee                      | IEEE 802.15.4 (Zigbee 3.0)              |
| App operációs rendszerek    | Android & iOS                           |
| Munkahőmérséklet            | 0°C ~ 40°C                              |
| Burkolat anyaga             | PC V0 + CRS + edzett üveglap            |
| Termék mérete               | 86×86×39.5mm                            |

# Műszaki adatok

# Gyári visszaállítás

1. módszer: A készülék törlése az eWeLink alkalmazásból a készülék gyári visszaállítását kényszeríti ki.

2. módszer: Végezze el a gyári visszaállítást a panelen megjelenő utasításokat követve.

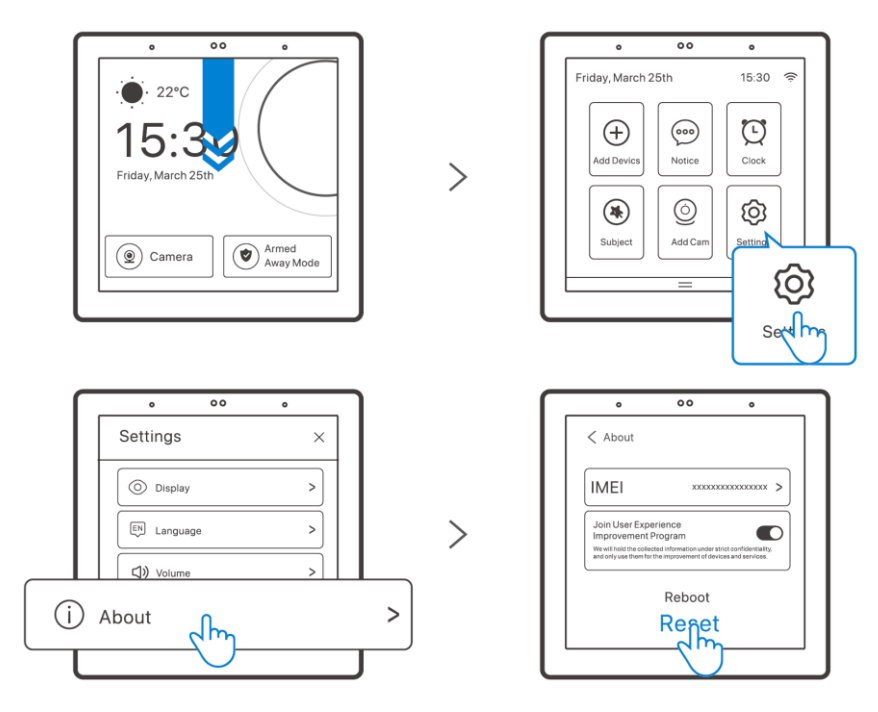

# Jótállási feltételek

Az Alza.cz értékesítési hálózatában vásárolt új termékre 2 év garancia vonatkozik. Ha a garanciaidő alatt javításra vagy egyéb szolgáltatásra van szüksége, forduljon közvetlenül a termék eladójához, a vásárlás dátumával ellátott eredeti vásárlási bizonylatot kell bemutatnia.

# Az alábbiak a jótállási feltételekkel való ellentétnek minősülnek, amelyek miatt az igényelt követelés nem ismerhető el:

- A terméknek a termék rendeltetésétől eltérő célra történő használata, vagy a termék karbantartására, üzemeltetésére és szervizelésére vonatkozó utasítások be nem tartása.
- A termék természeti katasztrófa, illetéktelen személy beavatkozása vagy a vevő hibájából bekövetkezett mechanikai sérülése (pl. szállítás, nem megfelelő eszközökkel történő tisztítás stb. során).
- A fogyóeszközök vagy alkatrészek természetes elhasználódása és öregedése a használat során (pl. akkumulátorok stb.).
- Káros külső hatásoknak való kitettség, például napfény és egyéb sugárzás vagy elektromágneses mezők, folyadék behatolása, tárgyak behatolása, hálózati túlfeszültség, elektrosztatikus kisülési feszültség (beleértve a villámlást), hibás tápvagy bemeneti feszültség és e feszültség nem megfelelő polaritása, kémiai folyamatok, például használt tápegységek stb.
- Ha valaki a termék funkcióinak megváltoztatása vagy bővítése érdekében a megvásárolt konstrukcióhoz képest módosításokat, átalakításokat, változtatásokat végzett a konstrukción vagy adaptációt végzett, vagy nem eredeti alkatrészeket használt.

# WEEE

Ezt a terméket nem szabad normál háztartási hulladékként ártalmatlanítani az elektromos és elektronikus berendezések hulladékairól szóló uniós irányelvnek (WEEE -2012/19 / EU) megfelelően. Ehelyett vissza kell juttatni a vásárlás helyére, vagy át kell adni az újrahasznosítható hulladékok nyilvános gyűjtőhelyén. Azzal, hogy gondoskodik a termék megfelelő ártalmatlanításáról, segít megelőzni a környezetre és az emberi egészségre gyakorolt esetleges negatív következményeket, amelyeket egyébként a termék nem megfelelő hulladékkezelése okozhatna. További részletekért forduljon a helyi hatósághoz vagy a legközelebbi gyűjtőhelyhez. Az ilyen típusú hulladék nem megfelelő ártalmatlanítása a nemzeti előírásoknak megfelelően pénzbírságot vonhat maga után.

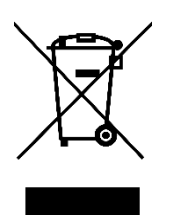

Sehr geehrter Kunde,

vielen Dank für den Kauf unseres Produkts. Bitte lesen Sie die folgenden Anweisungen vor dem ersten Gebrauch sorgfältig durch und bewahren Sie diese Bedienungsanleitung zum späteren Nachschlagen auf. Beachten Sie insbesondere die Sicherheitshinweise. Wenn Sie Fragen oder Kommentare zum Gerät haben, wenden Sie sich bitte an den Kundenservice.

|         | www.alza.de/kontakt |
|---------|---------------------|
| $\odot$ | 0800 181 45 44      |
|         |                     |
|         | www.alza.at/kontakt |
| $\odot$ | +43 720 815 999     |
|         |                     |

*Lieferant* Alza.cz a.s., Jankovcova 1522/53, Holešovice, 170 00 Prag 7, www.alza.cz

# Produkt-Einführung

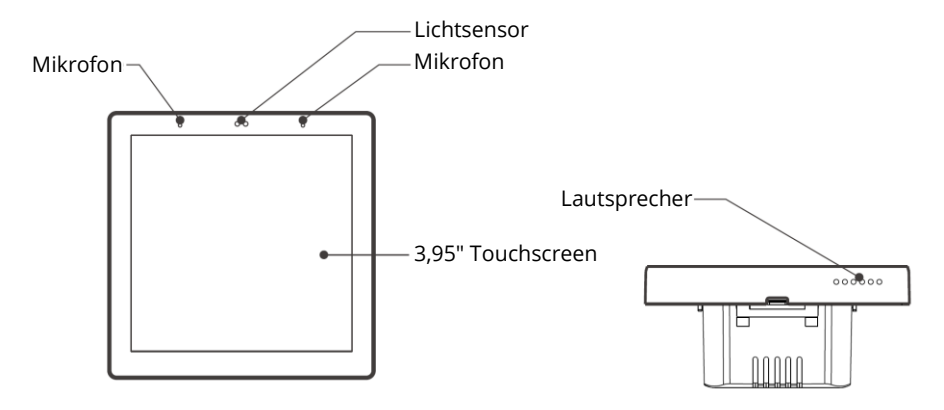

**Hinweis**: Das Gewicht des Geräts beträgt weniger als 1 Kilogramm. Es wird eine Installationshöhe von weniger als 2 Metern empfohlen.

# Eigenschaften

NSPanel Pro ist ein intelligentes Szenensteuerungspanel, das Touchscreen, Zigbee-Hub und intelligente Sicherheitsfunktionen integriert. Sie können Ihre Geräte steuern, indem Sie sie als Widgets auf dem Panel hinzufügen, verschiedene Zigbee-Subgeräte über das integrierte Zigbee-Gateway hinzufügen, drei Sicherheitsmodi einstellen, um Ihr Haus zu bewachen oder die Live-Ansicht durch eine zusätzliche Kamera zu sehen.

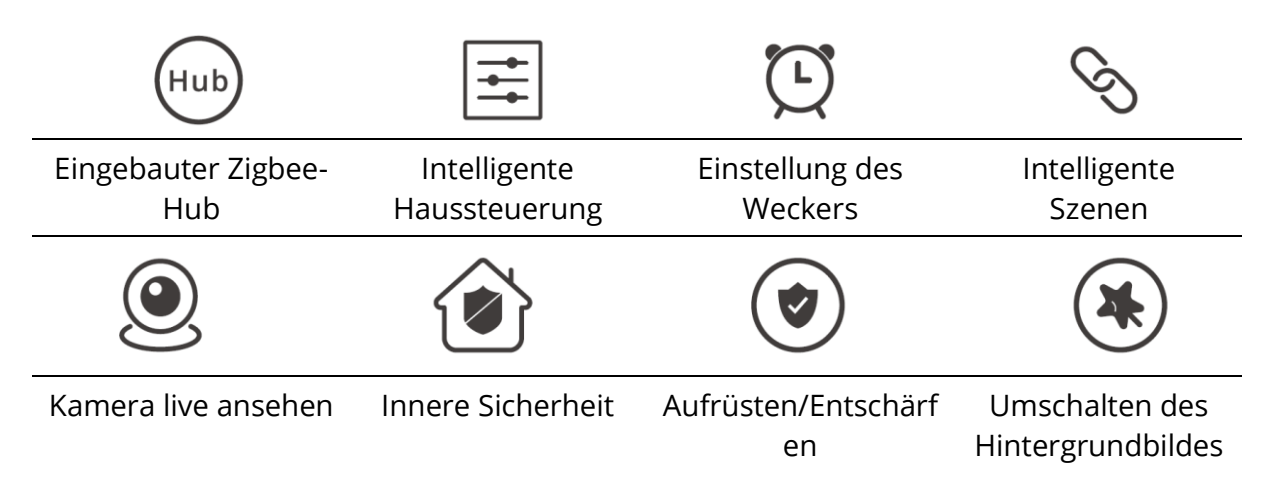

# Betriebsanleitung

### Ausschalten

Um das Gerät ein- oder auszuschalten, streichen Sie den Schieberegler in die gewünschte Richtung.

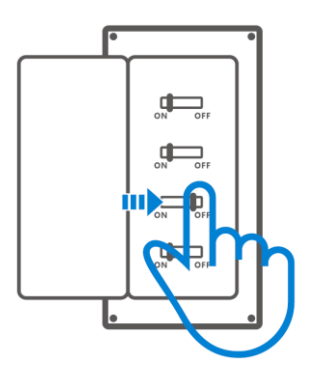

**Wichtig**: Bitte lassen Sie die Installation und Wartung des Geräts von einem professionellen Elektriker durchführen. Um die Gefahr eines elektrischen Schlages zu vermeiden, dürfen Sie keine Anschlüsse betätigen oder den Anschluss berühren, während das Gerät eingeschaltet ist!

### Verdrahtungshinweise

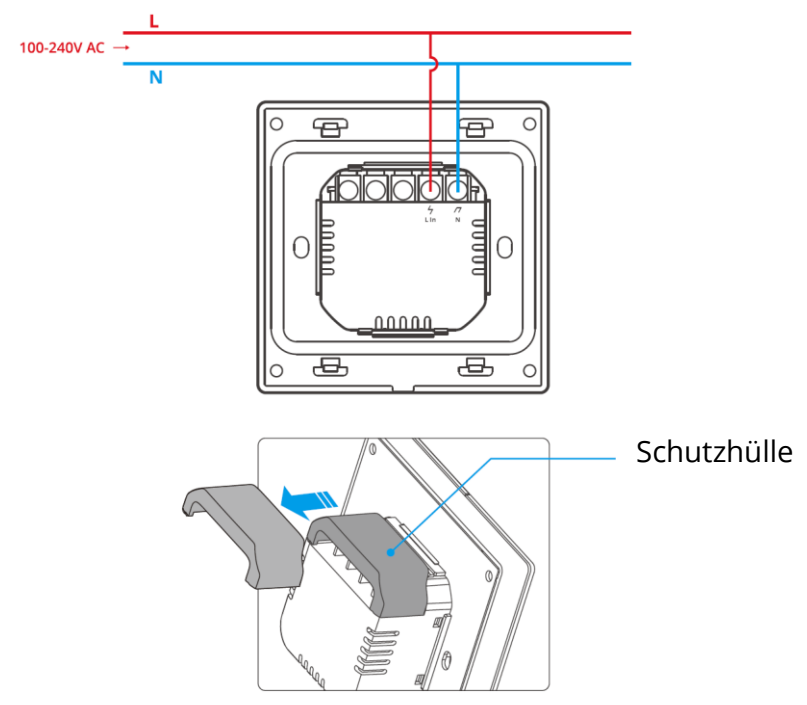

Wenn der Wandmontagekasten aus Kunststoff besteht und klein ist, kann die Schutzabdeckung weggelassen werden. Wenn Ihr Wandgehäuse aus Metall besteht, müssen Sie es mit der Schutzabdeckung montieren.

Wichtig: Stellen Sie sicher, dass alle Kabel richtig angeschlossen sind.

### Laden Sie die eWeLink-App herunter

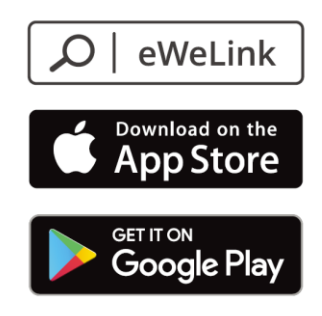

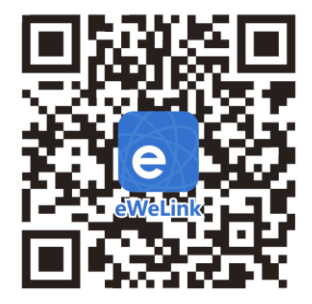

### Einschalten

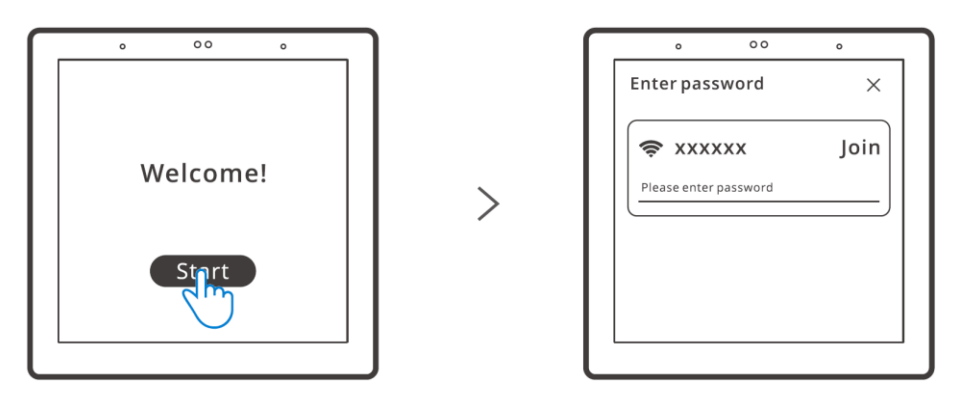

Nach dem Einschalten tippen Sie auf "Start", um das Wi-Fi auszuwählen und das Passwort einzugeben, dann rufen Sie die Hauptschnittstelle auf, indem Sie den Anweisungen der App folgen.

### Anmeldung

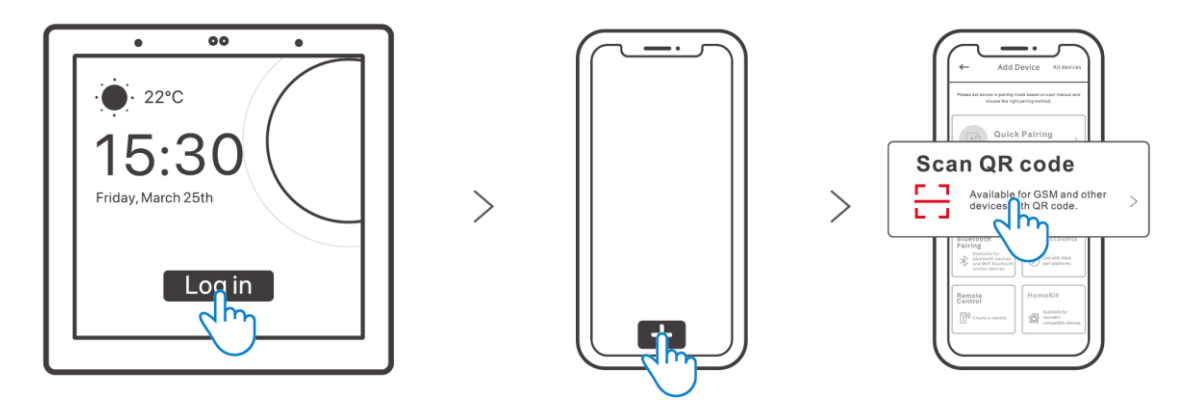

Tippen Sie auf die Schaltfläche "Anmelden" auf dem Gerät und tippen Sie auf "+" in der eWeLink-App, um "QR-Code scannen" auszuwählen. Scannen Sie dann den auf dem Bildschirm des Geräts angezeigten QR-Code mit Ihrer App.

# Hinzufügen von Zigbee-Geräten

>

Wechseln Sie zunächst in den Modus, in dem Sie nach neuen Geräten suchen können. Das können Sie entweder über das Bedienfeld oder über die eWeLink-App tun.

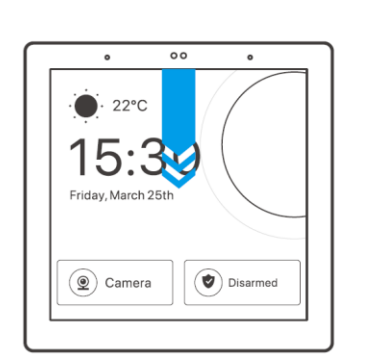

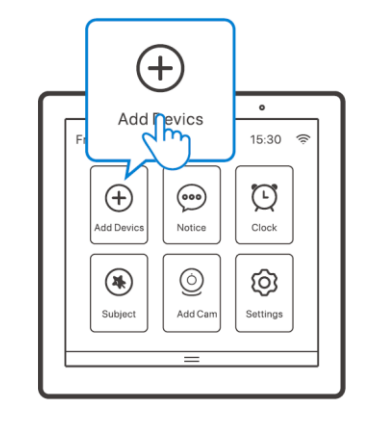

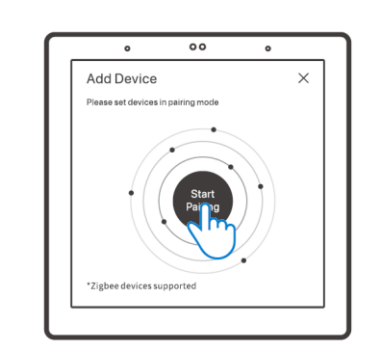

>

Hinzufügen eines neuen Geräts über das Bedienfeld

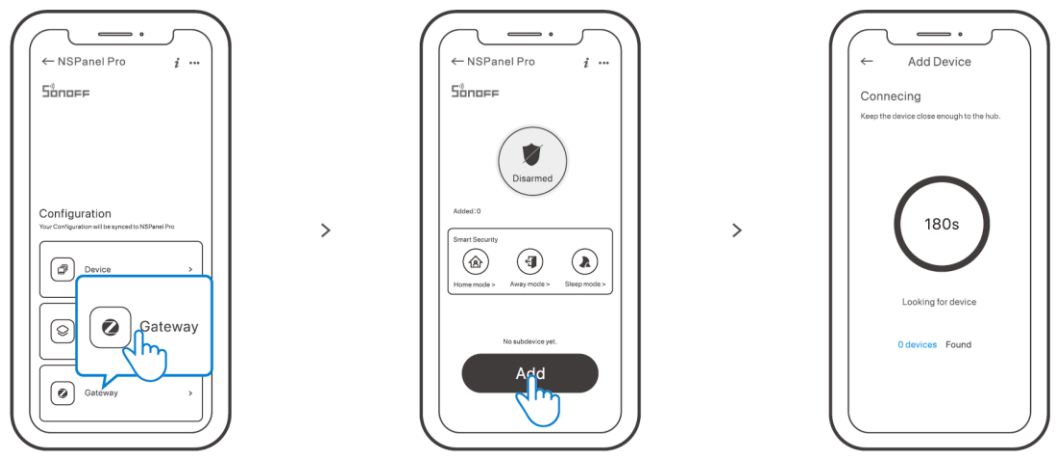

Hinzufügen eines neuen Geräts über die eWeLink-App

Sobald Sie die Seite aufgerufen haben, versetzen Sie das Zigbee-Gerät in den Kopplungsmodus und schließen Sie den Hinzufügungsvorgang ab, indem Sie den Aufforderungen folgen.

# Hinzufügen von Wi-Fi-Geräten

Sie können Wi-Fi-Geräte mit der eWeLink-App hinzufügen. Wählen Sie "Gerät" auf der NSPanel Pro-Oberfläche der App und synchronisieren Sie die hinzugefügten Wi-Fi-Geräte mit dem Panel.

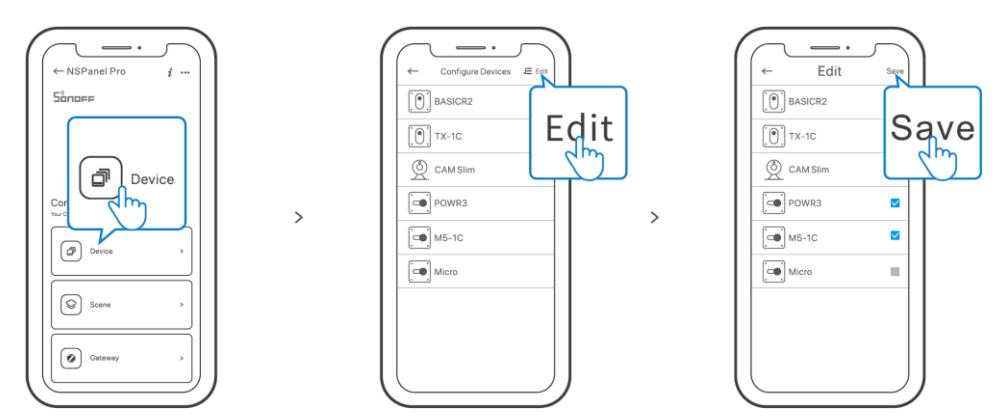

**Hinweis**: Nachdem Sie die Geräte hinzugefügt haben, können Sie sie auf dem Panel überprüfen und steuern.

# Hinzufügen der Kamera

Fügen Sie die Kamera in der App hinzu und konfigurieren Sie sie auf der NSPanel Pro-Seite. Tippen Sie dann auf "Kamera" und wählen Sie die hinzugefügte Kamera wie "CAM Slim" auf dem Panel aus, um die Live-Ansicht auf dem Panel durch die Kamera anzuzeigen.

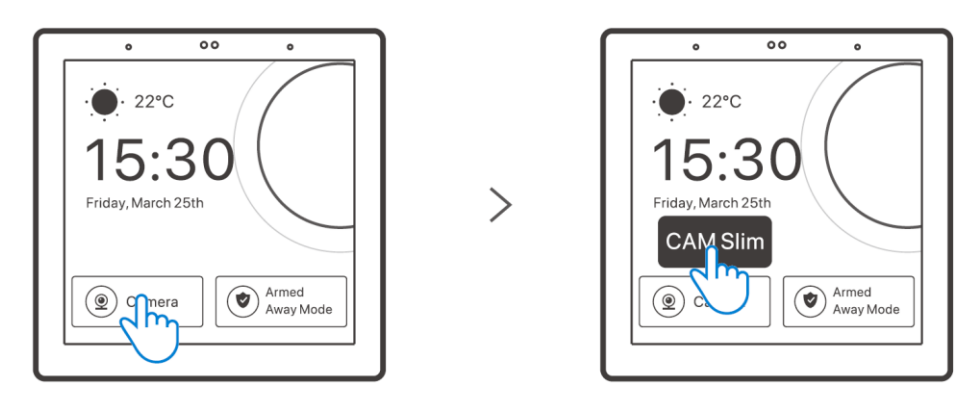

**Hinweis**: Sie können auch auf dem Bildschirm "Kamera hinzufügen" auswählen und eine PTSP- oder DIY-Kamera hinzufügen, indem Sie den Anweisungen folgen.

# **Intelligente Sicherheit**

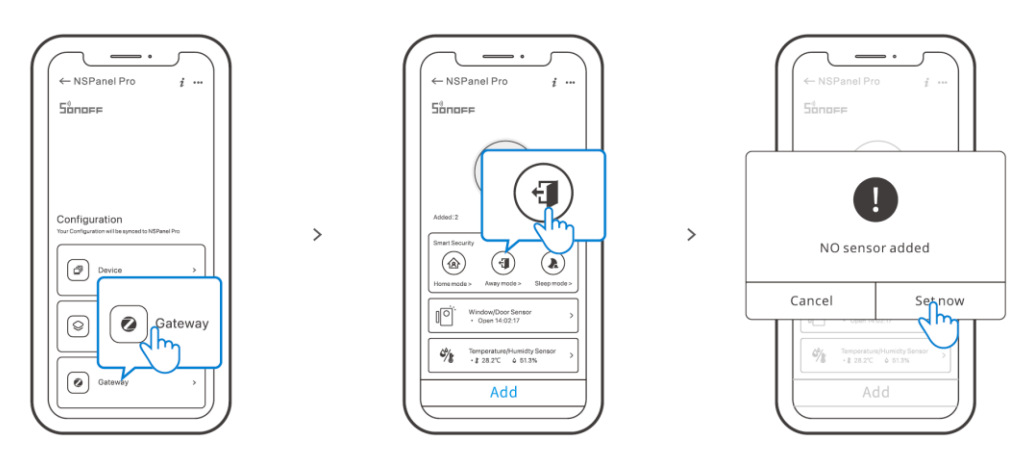

Es gibt drei Modi der intelligenten Sicherheit: Heim-Modus, Auswärts-Modus und Schlaf-Modus. Wählen Sie den Modus in der App aus, um die auslösbaren Untergeräte zu aktivieren und den Alarmton einzustellen.

**Hinweis**: Intelligente Sicherheit kann nur nach dem Hinzufügen von Subdevices verwendet werden.

# Spezifikationen

| Modell                 | NSPanel86PB, NSPanel86PW            |
|------------------------|-------------------------------------|
| Eingabe                | 100-240V AC 50/60Hz                 |
| Max. Leistungsaufnahme | Max. 5W; 150mA                      |
| Bildschirmgröße        | 3,95" (kapazitiver Touchscreen)     |
| Bildschirmauflösung    | 480×480 Pixel                       |
| Wi-Fi                  | IEEE 802.11 b/g/n 2.4GHz            |
| Bluetooth              | Bluetooth 2.1 + EDR, Bluetooth 3.0, |
|                        | Bluetooth 4.2                       |
| Zigbee                 | IEEE 802.15.4 (Zigbee 3.0)          |
| App-Betriebssysteme    | Android & iOS                       |
| Arbeitstemperatur      | 0°C ~ 40°C                          |
| Material des Gehäuses  | PC V0 + CRS + gehärtete Glasscheibe |
| Größe des Produkts     | 86×86×39,5mm                        |

# Auf Werkseinstellungen zurücksetzen

Methode 1: Wenn Sie das Gerät aus der eWeLink-App löschen, wird das Gerät auf die Werkseinstellungen zurückgesetzt.

Methode 2: Führen Sie das Zurücksetzen auf die Werkseinstellungen durch, indem Sie den Aufforderungen auf dem Bedienfeld folgen.

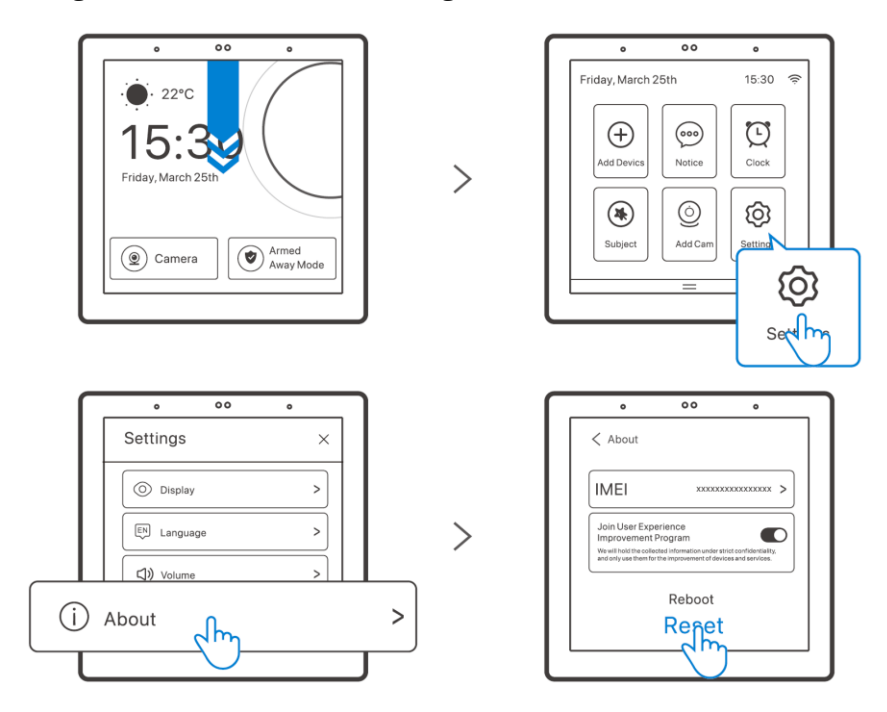

# Garantiebedingungen

Auf ein neues Produkt, das im Vertriebsnetz von Alza gekauft wurde, wird eine Garantie von 2 Jahren gewährt. Wenn Sie während der Garantiezeit eine Reparatur oder andere Dienstleistungen benötigen, wenden Sie sich direkt an den Produktverkäufer. Sie müssen den Originalkaufbeleg mit dem Kaufdatum vorlegen.

#### Als Widerspruch zu den Garantiebedingungen, für die der geltend gemachte Anspruch nicht anerkannt werden kann, gelten:

- Verwendung des Produkts für einen anderen Zweck als den, für den das Produkt bestimmt ist, oder Nichtbeachtung der Anweisungen für Wartung, Betrieb und Service des Produkts.
- Beschädigung des Produkts durch Naturkatastrophe, Eingriff einer unbefugten Person oder mechanisch durch Verschulden des Käufers (z. B. beim Transport, Reinigung mit unsachgemäßen Mitteln usw.).
- Natürlicher Verschleiß und Alterung von Verbrauchsmaterialien oder Komponenten während des Gebrauchs (wie Batterien usw.).
- Exposition gegenüber nachteiligen äußeren Einflüssen wie Sonnenlicht und anderen Strahlungen oder elektromagnetischen Feldern, Eindringen von Flüssigkeiten, Eindringen von Gegenständen, Netzüberspannung, elektrostatische Entladungsspannung (einschließlich Blitzschlag), fehlerhafte Versorgungs- oder Eingangsspannung und falsche Polarität dieser Spannung, chemische Prozesse wie verwendet Netzteile usw.
- Wenn jemand Änderungen, Modifikationen, Konstruktionsänderungen oder Anpassungen vorgenommen hat, um die Funktionen des Produkts gegenüber der gekauften Konstruktion zu ändern oder zu erweitern oder nicht originale Komponenten zu verwenden.

# WEEE

Dieses Produkt darf gemäß der EU-Richtlinie über Elektro- und Elektronik-Altgeräte (WEEE - 2012/19 / EU) nicht über den normalen Hausmüll entsorgt werden. Stattdessen muss es an den Ort des Kaufs zurückgebracht oder bei einer öffentlichen Sammelstelle für wiederverwertbare Abfälle abgegeben werden. Indem Sie sicherstellen, dass dieses Produkt ordnungsgemäß entsorgt wird, tragen Sie dazu bei, mögliche negative Folgen für die Umwelt und die menschliche Gesundheit zu vermeiden, die andernfalls durch eine unsachgemäße Abfallbehandlung dieses Produkts verursacht werden könnten. Wenden Sie sich an Ihre örtliche Behörde oder an die nächstgelegene Sammelstelle, um weitere Informationen zu erhalten. Die unsachgemäße Entsorgung dieser Art von Abfall kann gemäß den nationalen Vorschriften zu Geldstrafen führen.

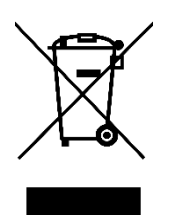